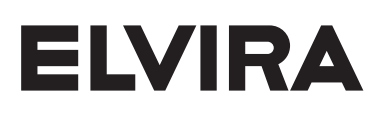

# คู่มือการใช้งาน ชุดปักจักร Instruction Manual EMBROIDERY UNIT

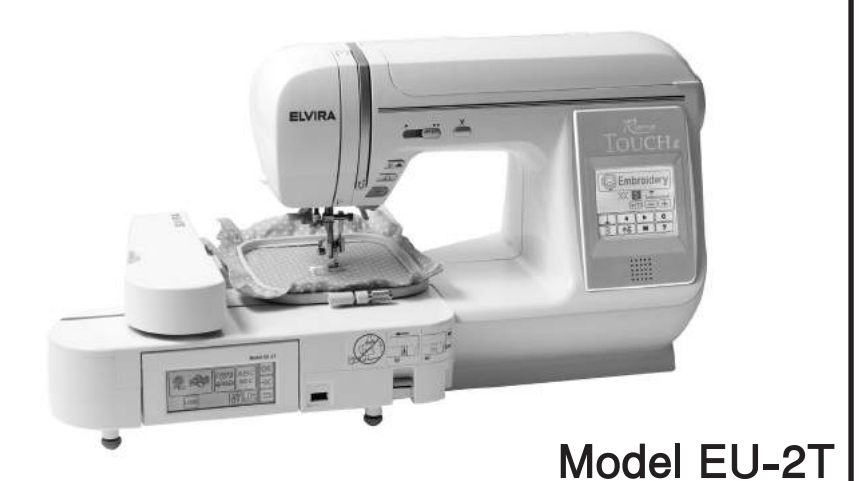

โปรดอ่านก่อนเริ่มใช้งานและเก็บคู่มือนี้ไว้

Read and keep this manual for future references

# คู่มือการใช้งาน

บริษัทฯ ขอขอบพระคุณที่ท่านเลือกใช้ชุดปักจักร (Embroidery Unit) รุ่น EU-2T ชุดปักจักร นี้สร้างมาเพื่อใช้ในครัวเรือน เพื่อความปลอดภัยในการใช้งานโปรดอ่านคู่มือเล่มนี้ก่อนเริ่มใช้งาน และ ควรเก็บคู่มือสำหรับใช้อ้างอิงในภายหลัง

# คำแนะนำ เพื่อความปลอดภัย

เพื่อลดความเสี่ยงที่อาจทำให้เกิดความเสียหายหรือไฟฟ้าซ็อต ไม่ควรออกห่างจากชุดปัก จักรกรณีที่ยังเสียบปลั๊กหรือกำลังปักอยู่ ควรปิดสวิทช์และดึงปลั๊กออกทันทีเมื่อเลิกใช้งานและก่อนจะ ทำความสะอาด

# โปรดอ่านคู่มือให้เข้าใจก่อนการใช้งาน

- 1. ห้ามใช้ชุดปักจักรเสมือนเป็นของเล่นและโปรดระมัดระวังเมื่อเด็กใช้งานหรือใช้งานอยู่ใกล้เด็ก
- 2. ใช้ชุดปักจักรตามคำแนะนำในคู่มือนี้เท่านั้น
- ห้ามใช้เมื่อมีกรณีต่อไปนี้ เมื่อสายไฟหรือตัวปลั๊กซำรุด เมื่อเย็บไม่ค่อยดี เมื่อเครื่องหล่นจากที่สูง หรือชำรุด และเมื่อเครื่องตกน้ำ โปรดส่งเครื่องตรวจซ่อมที่ศูนย์บริการทันที
- 4. ควรใช้ในห้องที่อากาศถ่ายเท หลีกเลี่ยงใช้ในห้องที่มีความชื้นสูงและบริเวณที่มีฝุ่นหรือมีขุยผ้าเยอะ
- 5. ห้ามใส่วัสดุใดๆ ใส่เข้าไปตามช่องที่ชุดปักจักร
- 6. ห้ามใช้ภายนอกอาคาร ซึ่งอาจจะถูกฝนหรือฝุ่นละอองได้
- 7. ห้ามใช้ในสถานที่ที่มีการพ่นสารเคมีที่ติดไฟ
- 8. เมื่อเลิกใช้งาน ต้องปิดสวิทซ์และถอดปลั๊กออก
- 9. เมื่อเลิกใช้งานให้ปิดสวิทซ์แล้วถอดปลั๊กไฟออกโดยจับที่ตัวปลั๊ก ห้ามจับที่สายไฟ
- 10. ระหว่างที่ปักจักรต้องระมัดระวัง อย่าให้นิ้วสัมผัสส่วนที่กำลังเคลื่อนไหวโดยเฉพาะบริเวณเข็ม
- 11. ห้ามใช้เข็มที่งอแล้ว
- 12. ห้ามดันหรือดึงผ้าขณะกำลังปัก ซึ่งอาจทำให้เข็มหักได้
- ควรปิดสวิทซ์ก่อนจะปรับเปลี่ยนบริเวณเข็ม เช่น สนเข็ม เปลี่ยนเข็ม เปลี่ยนด้ายในกระสวยหรือ เปลี่ยนตีนผี
- 14. ห้ามเคลื่อนย้ายชุดปักจักรในขณะยังเชื่อมต่อกับจักรเย็บผ้า
- 15. ห้ามวางชุดปักจักรโดนแดดโดยตรง ตลอดจนห้ามเก็บในที่ร้อนหรือชื้น

บริษัทฯ ขอสงวนสิทธิที่จะไม่รับประกันคุณภาพสินค้า และไม่รับผิดชอบต่อความเสียหายที่ เกิดจากการใช้งานผิดประเภท หรือการซ่อมโดยช่างที่ไม่ได้รับมอบหมายจากบริษัทฯ หรือใช้ วัสดุ อุปกรณ์ อะไหล่ที่ไม่ได้มาตรฐาน

# สารบัญ

| เกี่ยวกับชุดปักจักร1                   |
|----------------------------------------|
| ส่วนประกอบที่สำคัญของชุดปักจักร1       |
| การใส่ตีนผีปักจักร2                    |
| การติดตั้งชุดปักจักร                   |
| การปรับเอียงหน้าจอ LCD ของกล่องควบคุม5 |
| การถอดชุดปักจักรออกจากจักรเย็บผ้า5     |
| การตั้งค่าชุดปักจักร (หน้าหลัก)6       |
| การเตรียมสะดึงปักจักร8                 |
| การเตรียมผ้าด้าย และเข็ม8              |
| การใส่ผ้าในสะดึง                       |
| การใช้เทมเพลต (Template)               |
| การใส่สะดึงกับชุดปักจักร9              |
| การนำสะดึงออก10                        |
| การเลือกลายปัก10                       |
| การเตรียมปักลาย11                      |
| การเปลี่ยนขนาดสะดึง11                  |
| การจัดปรับลายปัก12                     |
| เมื่อจัดปรับลายเสร็จแล้วจะเตรียมปัก13  |
| การปักลาย13                            |
| ตารางลายปัก (PATTERNCHART)15           |
| การปักอักษรภาษาไทย                     |
| การปักอักษรภาษาอังกฤษ21                |
| การแก้ไขอักษรภาษาไทยหรือภาษาอังกฤษ22   |
| A.การเพิ่มตัวอักษร22                   |
| B.การลบตัวอักษร22                      |
| C.หลังการแก้ไข22                       |
| D.การบันทึกตัวอักษร22                  |
| E.การเปิดดูตัวอักษรที่บันทึกไว้23      |
| F.การลบตัวอักษรที่บันทึกไว้23          |
| การเตรียมปักตัวอักษร                   |
| การปรับขนาดตัวอักษร                    |
| การเปลี่ยนขนาดสะดึง25                  |
| การจัดปรับรูปแบบตัวอักษร               |
| เมื่อปรับเสร็จแล้ว เตรียมการปัก        |

### สารบัญ

| การปักตัวอักษร                            | 27 |
|-------------------------------------------|----|
| การปักตัวอักษรต่อเนื่อง                   | 28 |
| ลายปักตัวอักษร(ENBROIDERYLETTERCHART)     | 29 |
| การปักลายจากUSBFLASHMEMORY                | 30 |
| เคล็ดลับการปักจักร                        | 31 |
| การปักบนผ้าชิ้นเล็กหรือริมผ้า             | 31 |
| เมื่อด้ายขาดหรือด้ายหมด                   | 31 |
| กรณีไฟฟ้าดับขณะปัก                        | 31 |
| การปรับความติงด้าย                        | 32 |
| การจัดปรับช่องไฟระหว่างตัวอักษรภาษาอังกฤษ | 32 |

#### เกี่ยวกับชุดปักจักร

คุณสามารถสนุกกับการปักลวดลายที่สวยงาม เมื่อใช้ชุดปักจักรนี้เชื่อมต่อกับกับจักรเย็บผ้า ในชุดปักจักร ประกอบด้วย ลายปัก 110 ลาย ลายสำหรับการควิลท์ 30 ลาย อักษรภาษาไทย 3 ฟอนต์และภาษาอังกฤษ 4 ฟอนต์ นอกจากนั้นยังสามารถปักลายจาก USB Flash Momery เลือกและตั้งค่าโดยการสัมผัสปุ่มต่างๆ บน หน้าจอ LCD เท่านั้น

### ส่วนประกอบที่สำคัญของชุดปักจักร

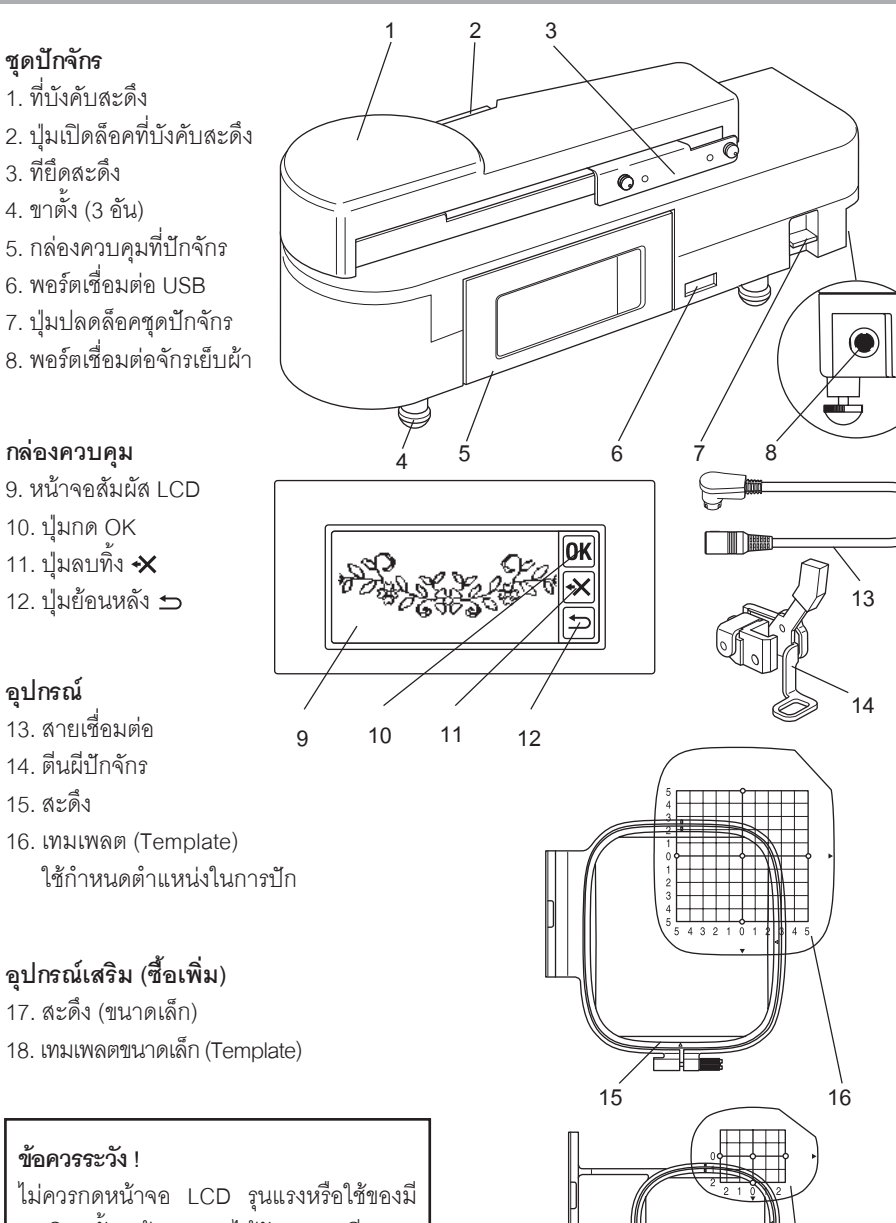

เมศวรกตหนาจอ LCD รุนแรงหรอเขของม คมมิฉะนั้นหน้าจออาจได้รับความเสียหาย ควรใช้เพียงนิ้วมือในการสัมผัสหน้าจอเท่านั้น

17

18

## การใส่ตื่นผีปักจักร

ข้อควรระวัง ! เพื่อป้องกันไม่ให้เกิดอุบัติเหตุควรปิดสวิทซ์จักร

เย็บผ้าก่อนเปลี่ยนตีนผีทุกครั้ง

- 1. ปิดสวิทช์ที่จักรเย็บผ้า
- 2. หมุนวงล้อเข้าหาตัวจนเข็มอยู่ในตำแหน่งสูงสุด
- 3. ยกดื่นผีขึ้น
- คลายสกรูเพื่อถอดก้านยึดตีนมีชุดเดิมออก (ดูจากคู่มือการใช้จักรเย็บผ้า)
- 5. ใส่ตีนผีปักจักรกับหลักยึดตีนผี (A) โดยให้ ก้านตีนผีสีขาว (B) พาดอยู่หลังตัวยึดเข็ม (C) ถ้ารู้สึกว่ายาก ให้ยกตีนผีขึ้นเล็กน้อย
- มือประคองตีนฝีไว้ ใส่สกรูเพื่อยึดตีนฝีแล้วใช้ ไขควงหมุนให้แน่น

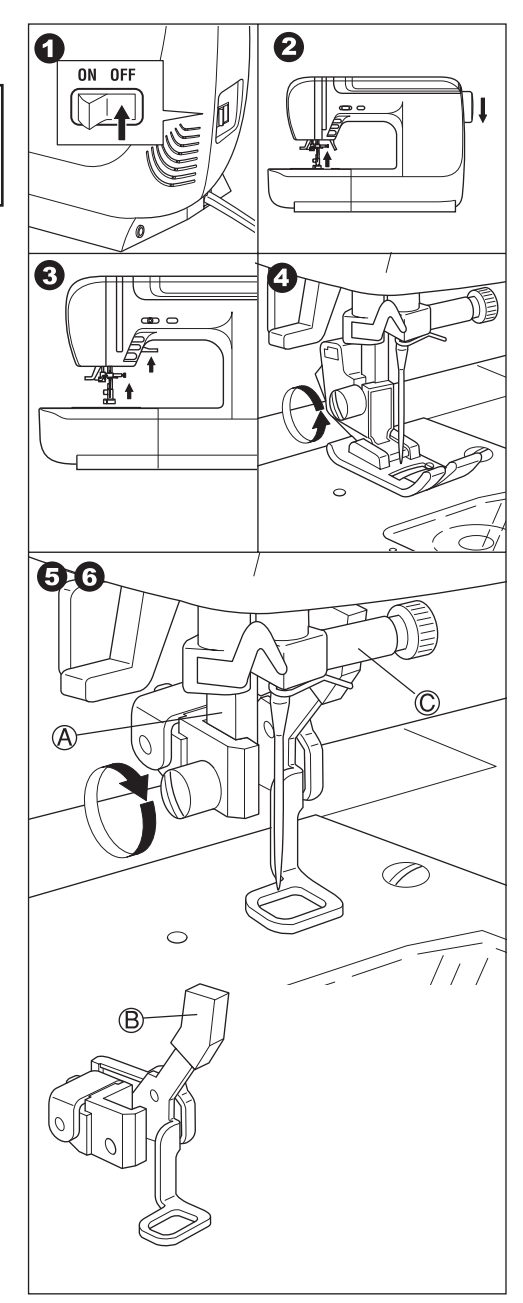

# การติดตั้งชุดปักจักร

ข้อควรระวัง ! เพื่อป้องกันไม่ให้เกิดอุบัติต้องเหตุปิดสวิทซ์จักรเย็บผ้าก่อนใส่ชุดปัก จักร ไม่ควรยกหรือเคลื่อนย้ายขณะที่ชุดปักจักรติดตั้งกับจักรเย็บผ้าแล้ว มิฉะนั้น อาจหลุดหล่นแตกจนทำให้เกิดความเสียหายได้

0

ON OFF

- 1. ปิดสวิทซ์จักรเย็บผ้า
- 2. ถอดกล่องอุปกรณ์ออก
- ลดพันจักรลงโดยเลื่อนปุ่มปรับพันจักรไปทาง ช้าย
- กางที่บังคับสะดึงออกโดยกดปุ่มปลดล็อค (A) แล้วหมุนที่บังคับสะดึงไปด้านช้ายจนสุดล็อค
- ใส่ชุดปักจักรเช้ากับฐานจักรเย็บผ้าโดการเลื่อน เข้าทางขวาของจนกว่าจะเข้าล็อค
- เพื่อให้ชุดปักจักรมั่นคง ควรปรับความสูงให้ เสมอกันโดยหมุนปรับขาตั้ง 3 ข้าง ถ้าจักรเย็บ ผ้าและชุดปักจักรไม่เสมอกันจะทำให้การปัก ออกมาไม่สมบูรณ์
- 7. ใช้สายเชื่อมต่อจักรเย็บผ้าเข้ากับชุดปักจักร
   (B) โดยเสียบปลั๊กเข้าพอร์ตที่ชุดปักจักรให้ด้าน ที่มีลูกศรหงายขึ้น
- เชื่อมต่ออีกข้างไปที่พอร์ตของจักรเย็บผ้า โดย เสียบให้หางสายคว่ำลง (ช่องเชื่อมต่ออยู่ด้าน ขวาของจักรเย็บผ้า)
- เปิดสวิทซ์จักรเย็บผ้า หน้าจอ LCD ของกล่อง ควบคุมขุดปักจักรจะแสดงผลใน 1 – 2 วินาที (ตามรูป 10 ในหน้าต่อไป)

# 3 ¢ h 6 i, (7)8 F B 9 ON OFF 0K **9**-a ON OFF 0K A ⊐ ⇔ 🗰 🗗 +X

2

#### หมายเหตุ

ถ้าเกิดข้อความอื่นๆ ตามรูป 9-a หมายถึงมี ความผิดพลาดไม่ว่าจะด้วยสาเหตุใดก็ตาม ให้ ปิดสวิทซ์จักรเย็บผ้าและตรวจสอบการเชื่อมต่อ ระหว่างซุดปักจักรและจักรเย็บผ้าอีกครั้ง  หน้าจอ LCD เตือนให้ลดฟันจักร ถ้าลดฟัน จักรแล้วให้กด "Yes" (ถ้ายังไม่ได้ทำให้กด "No" หน้าจอก็จะมีรูป 10-a ต้องปิดสวิชท์จักรเย็บผ้า ดึงชุดปักจักรออกและลดฟันจักรลงโดยเลื่อนปุ่ม ลดฟันจักรไปทางช้าย และใส่ชุดปักจักรเข้ามา ตามเดิม) กด "Yes" หน้าจอ LCD จะแสดงรูป 11 หรือรูป 12

เมื่อจอปรากฏรูป 11 แสดงว่าจักรเย็บผ้ามี
 ความตึงด้ายแบบหมุนปรับเอง ให้ลดความตึง
 ด้ายลงโดยหมุนปุ่มปรับความตึงด้ายไปด้าน "-"
 เพื่อให้ด้ายบนหย่อนกว่าปกติ (จนถึงตำแหน่ง
 -1 หรือสัญลักษณ์สีเขียว) และกด "OK" หน้าจอ
 LCD จะปรากฏรูป 12

เมื่อจอปรากฏรูป 12 โดยไม่มีรูป 11
 หมายความว่าจักรเย็บผ้ามีระบบความตึงด้าย
 อัตโนมัติ ซึ่งปรับให้อัตโนมัติเหมาะสมกับการปัก
 แล้ว (คุณสามารถปรับความตึงด้ายด้วยตนเอง
 โดยดูวิธีปรับจากคู่มือการใช้งานจักรเย็บผ้า

#### หมายเหตุ

อาจปรับความตึงด้ายบนให้เหมาะกับด้ายหรือ เนื้อผ้า เพื่อให้งานปักออกมาสวยงามโปรดดูราย ละเอียดเพิ่มเติมที่หน้า 32

12. สะดึงจะเริ่มเคลื่อนตำแหน่ง ควรเอามือ และวัตถุอื่นๆ ออกห่างจากบริเวณสะดึงและกด
"Yes" สะดึงจะย้ายตำแหน่งไปที่จุดที่พร้อมปัก เครื่องจะแสดงให้เห็นบนหน้าจอ LCD

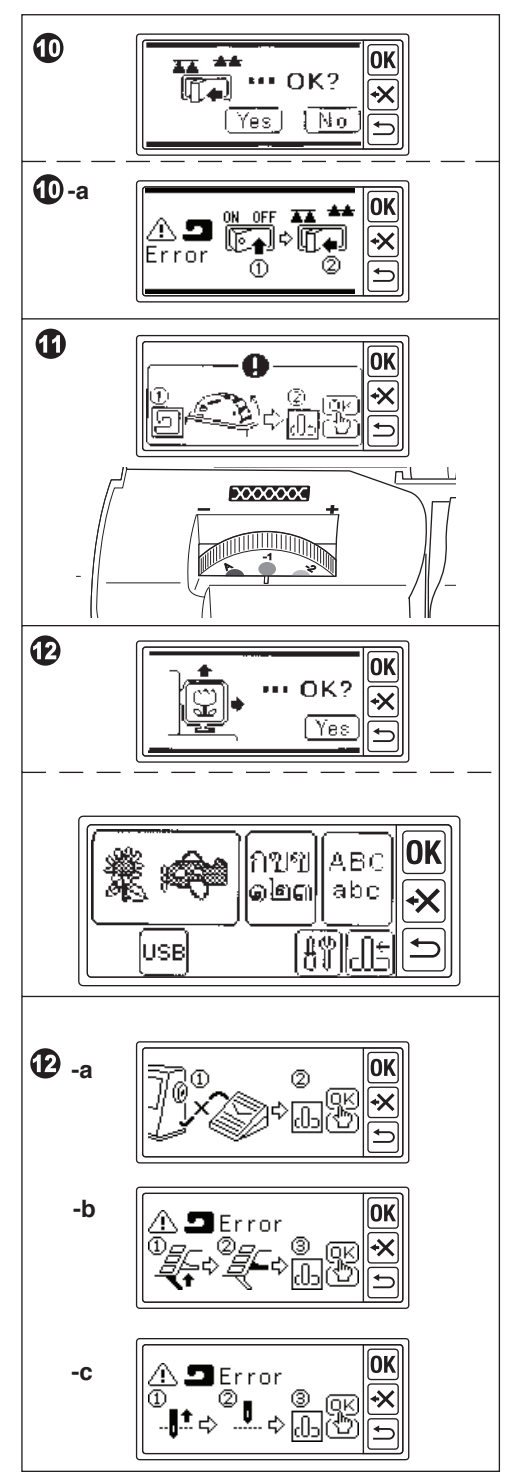

#### หมายเหตุ

a. เมื่อใดถ้าหน้าจอปรากฏรูป 12-a, หมายความว่าสายขาเหยียบยังเสียบค้างอยู่ การเย็บแบบใช้ขา เหยียบไม่สามารถใช้ร่วมกับชุดปักจักรได้ ให้ถอดสายขาเหยียบออกจากจักรเย็บผ้า และกด "OK"
b. เมื่อหน้าจอปรากฏตามรูป 12-b, หมายความว่า คุณยังไม่ได้ยกตีนผีขึ้น ให้ยกตีนผีขึ้นและกด "OK"
c. เมื่อหน้าจอปรากฏตามรูป 12-c หมายความว่า เข็มยังปักอยู่ในผ้า ให้กดปุ่มเข็มขึ้น-ลงที่จักรเย็บผ้า Needle up/down เพื่อยกเข็มขึ้น และกด "OK"

#### ข้อควรระวัง

ไม่ควรขยับที่บังคับสะดึงแรงเกินไปหรือยกจักรเย็บผ้าขณะที่เชื่อมต่อกับชุดปักจักร มิฉะนั้นอาจหล่น และเกิดความเสียหายได้

### การปรับเอียงหน้าจอ LCD กล่องควบคุม

เอียงกล่องควบคุมโดยดันจากทางด้านล่าง ถ้า จะเก็บให้ดันกลับที่เดิม

#### ข้อควรระวัง

ไม่ควรดึงหรือดันกล่องควบคุมแรงเกินไปมิ ฉะนั้นอาจเกิดความเสียหายได้

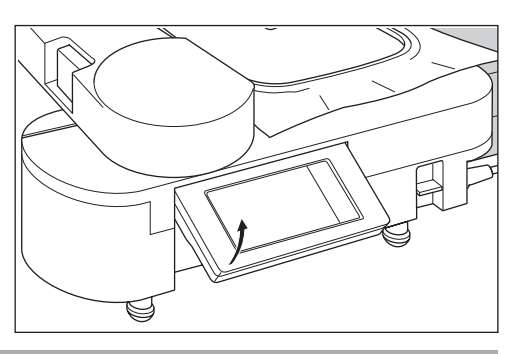

# การถอดชุดปักจักรออกจากจักรเย็บผ้า

- 1. นำสะดึงออกจากที่ยึดสะดึงก่อน
- เมื่อข้อความตามรูป 3 แสดงบนจอ ให้เอา มือหรือวัตถุอื่นออกห่างจากตำแหน่งที่ยึด สะดึงและกดปุ่ม "Yes" ที่ยึดสะดึงจะย้ายไป ยังตำแหน่งเดิม
- 4. ปิดสวิทช์ไฟที่จักรเย็บผ้า
- 5. ถอดสายเชื่อมต่อที่ B และ C

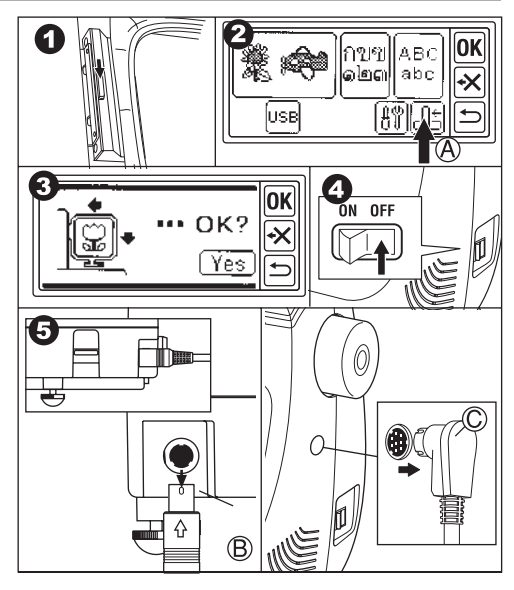

- กดปุ่มเปิดล็อกลง (D) เลื่อนชุดปักจักรไปทาง ด้านช้ายเพื่อนำชุดปักจักรออกจากจักรเย็บผ้า
- กดปุ่มเปิดล็อคที่จะยึดสะดึงและหมุนที่ยึด สะดึงไปทางขวาจนลงล็อคเพื่อเก็บกลับที่เดิม
- เมื่อต้องการกลับมาเย็บจักรตามปกติ อย่าลืม ปรับฟันจักรขึ้นโดยเลื่อนปุ่มปรับฟันจักรไปทาง ขวาและนำกล่องอุปกรณ์มาใส่ฐานจักรเย็บผ้า ตามปกติ

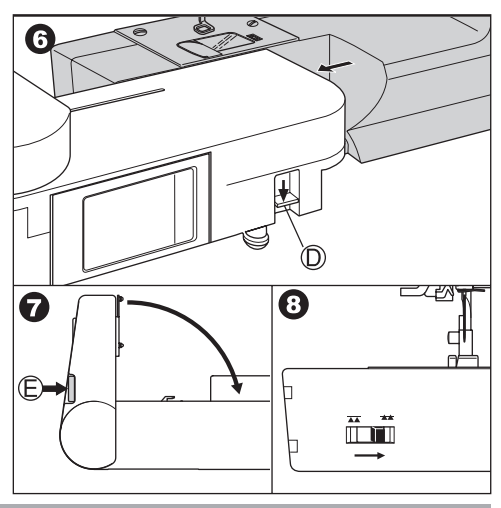

# การตั้งค่าชุดปักจักร (หน้าจอหลัก)

- เมื่อเชื่อมต่อกับชุดปักจักรกับจักรเย็บผ้าอย่าง ถูกต้องแล้ว จอ LCD จะแสดงหน้าจอหลัก ตามรูปที่ 1 โดยมีรูปแสดงบนหน้าจอดังนี้
- A. ปุ่มเลือกลายปัก

กดปุ่มนี้จะมีลายปักให้เลือก 110 ลาย ลาย ควิลท์ 30 ลาย (ดูวิธีเลือกลายปักที่หน้า 10)

### B. ปุ่มเลือกปักตัวอักษร

สามารถเลือกปักตัวอักษรภาษาไทยและภาษา อังกฤษ (ดูวิธีเลือกปักตัวอักษรที่หน้า20)

### C. ปุ่มควบคุมตำแหน่งที่ยึดสะดึง

เมื่อคุณปักเสร็จต้องการเก็บชุดปักจักร เพียง กดปุ่มนี้สะดึงจะย้ายไปที่ตำแหน่งเดิม และ กดอีกครั้งสะดึงจะย้ายกลับไปที่จุดเริ่มต้น (ดู วิธีนำชุดปักจักรออกที่หน้า 5)

D. ปุ่มตั้งค่าจอ LCD

คุณสามารถปรับเสียง ความสว่างหน้าจอโดย กดปุ่มนี้

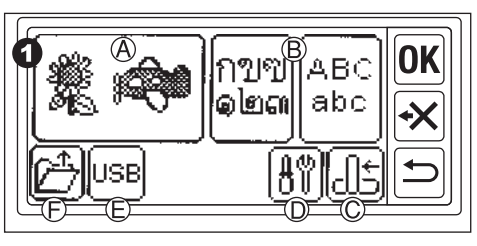

#### d-i เสียง

เมื่อต้องการปิดเสียง ให้กด "OFF" เมื่อต้องการเปิดเสียง ให้กด "ON" ตั้งค่าเสียงเสร็จแล้วให้กดปุ่ม "OK"

#### d-ii ความสว่างของจอ LCD

สามารถปรับความสว่างของจอได้โดยสัมผัสที่ ปุ่ม "+" หรือ "-" ความสว่างก็จะเพิ่มขึ้นและลด ลง หลังจากการตั้งค่าเสร็จแล้วให้กดปุ่ม "OK"

#### d-iii ปุ่ม Calibration

ถ้ารู้สึกว่าการกดหน้าจอผิดเพี้ยนไป เช่น กดหน้า จอแล้วไม่ตรงจุดที่ต้องการ เพื่อแก้ไขเรื่องความ แม่นยำในการสั่งงานคุณอาจจะต้องทำการ Calibrate หน้าจอ เพื่อปรับความแม่นยำให้ถูกต้อง

#### E. ปุ่ม USB

ชุดปักจักรนี้สามารถปักลายไฟล์สกุล .DST โดย คุณบันทึกลายใส่ USB Flash Memory แล้ว เสียบที่พอร์ต USB เมื่อต้องการปักลายให้กดปุ่ม USB (ดูเพิ่มเติมที่หน้า 30)

#### ข้อควรระวัง

ห้ามเชื่อมต่ออุปกรณ์อื่นๆ ยกเว้น USB Flash Memory

#### F. ปุ่มการสำรองข้อมูล

กรณีไฟดับ ลายปักหรือตัวอักษรที่เลือกไว้แล้ว ยังมีเหมือนเดิม ดูรายละเอียดเพิ่มเติมที่หน้า 31

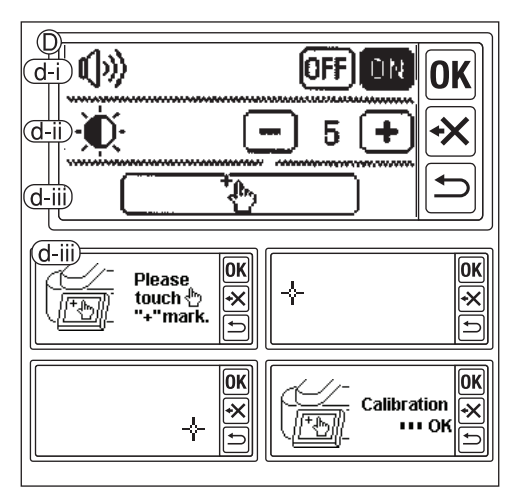

### การเตรียมสะดึงปักจักร

### การเตรียมผ้า ด้าย และเข็ม

เพื่อให้ได้ผลงานปักออกมาสวยงามควรปรึกษาตัวแทนจำหน่ายหรือศูนย์บริการใกล้บ้านคุณ ผ้า

เพื่อให้ผลงานปักออกมาดี สวยงาม และป้องการ ผ้าย่นควรใช้ผ้ารองปักรองด้านล่างผ้าชิ้นงาน

#### ด้าย

ด้ายบน : ควรใช้ไหมปักเบอร์ 50.60

ด้ายล่าง : ควรให้ด้ายโพลีเคสเตคร์เบคร์ 90

### เข็ม

ใช้เข็บเย็บผ้าสำหรับจักรบ้าบ เบอร์ 11/75

#### สะดึง

สะดิ่งนี่ 2 ขนาด

A : สะดึงขนาดปกติ (มาพร้อมกับชุดปักจักร) มี พื้นที่ปัก 10X 10 ตม ใต้สำหรับการปักทั่วไป

B : สะดึงขนาดเล็ก (อุปกรณ์เสริม-ขายแยก) พื้นที่ปัก 4 X 5 ตม. เหมาะสำหรับการปักตัว คักษร ซื่อย่อ หรือลายปักขนาดเล็ก

#### ข้อควรระวัง

-Frame Select เพื่อป้องกันอุบัติเหตุ การเลือกลายหรือตัวอักษร ต้องเลือกขนาดสะดึงก่อน จะปักถ้าเลือกสะดึงขนาดเล็กกว่าลายปัก เข็มอาจกระแทกสะดึงแตกหักเสีย หายได้ (ดูวิธีเปลี่ยนขนาดสะดิงหน้า 11 )

### การใส่ผ้าในสะดึง

- 1. หมุนสกรูเข้าหาตัว (a) เพื่อคลายสะดึงกรอบ นอก(b) และนำสะดึงกรอบในออก(c)
- 2. น้ำสะดึงกรคบนอกออกมาวางให้ขนานกับโต๊ะ
- 3. น้ำผ้ามาวางบนสะดึงรคบนคก
- 4. วางสะดึงกรอบในจัดตำแหน่งให้สัญลักษณ์ (I) ตรงกัน กดให้สะดึงทับผ้าลงไปเพื่อให้สะดึง ทั้งสองอยู่ในระดับเดียวกัน
- 5. หมุนสกรูยึดสะดึงแต่ยังไม่ต้องให้แน่นมาก และดึงผ้าขอบผ้าให้ติ่งทุกด้าน
- 6. หมุนสกรูให้แน่นอีกครั้ง (หมุนออกนอกตัว)

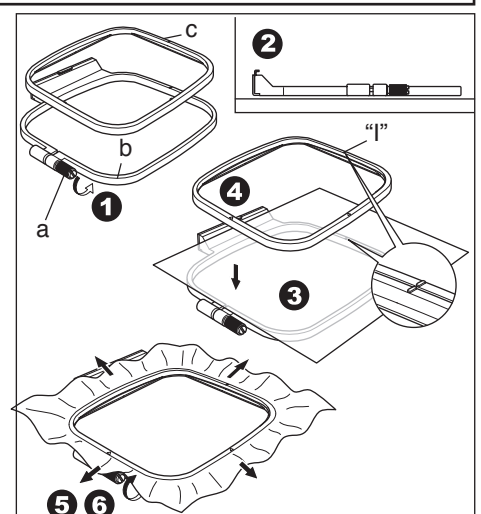

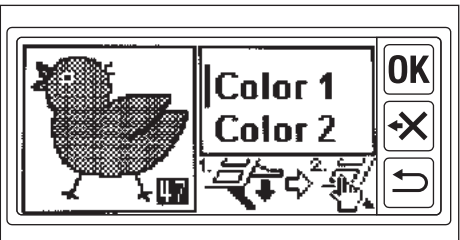

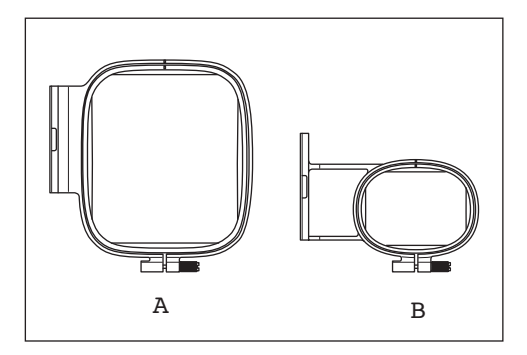

Sem X Aces

0K

### การใช้เทมเพลต

คุณสามารถปักลายในตำแหน่งที่ต้องการโดยใช้เทมเพลต

- ทำตำแหน่งบนผ้า ตามตัวอย่าง ลายปัก : จุดกึ่งกลางเส้น A และ B ตัวอักษร : จุดกึ่งกลางเส้น C และ D
- 2. วางเทมเพลต (E) ในสะดึงกรอบใน ให้ เครื่องหมาย "Δ" ด้านขวาของเทมเพลตและสะดึงตรงกัน
- นำสะดึงกรอบในและเทมเพลตมาวางบนผ้า ให้จุดกึ่งกลางและแนวเส้นตรงกับตำแหน่ง บนผ้า
- 4. จับผ้าและสะดึงกรอบในใส่ในสะดึงกรอบนอก
- ๑ึงผ้าที่หย่อนให้ตึงและไขสกรูเพื่อยึดสะดึงให้ แน่น
- 6. นำเทมเพลตออก

#### หมายเหตุ

คุณสามารถเปลี่ยนตำแหน่งในการปักได้โดยใช้ ปุ่มปรับตำแหน่งลายปัก

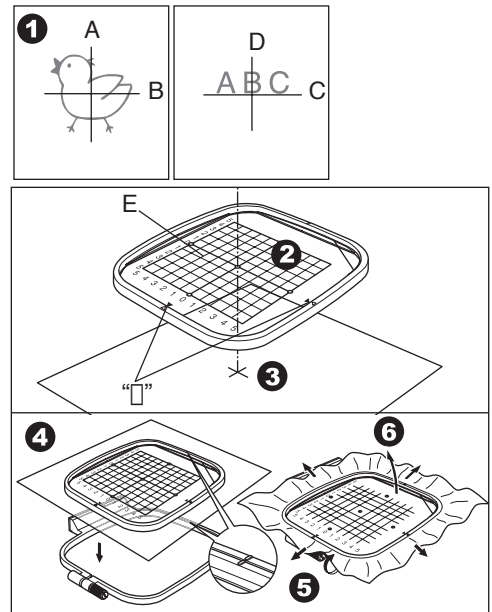

### การใส่สะดึงกับชุดปักจักร

- ก่อนใส่สะดึงกับชุดปักจักร ต้องใส่ไส้กระสวย เรียบร้อยก่อน (ดูจากคู่มือการใช้จักรเย็บผ้า)
- 2. ยกตีนผีขึ้นและกดปุ่มให้เข็มลอยขึ้น
- 3. ใส่สะดึงใต้ตีนผี ให้เครื่องหมาย " I " ที่ขอบ สะดึงอยู่ตามแนวตั้ง

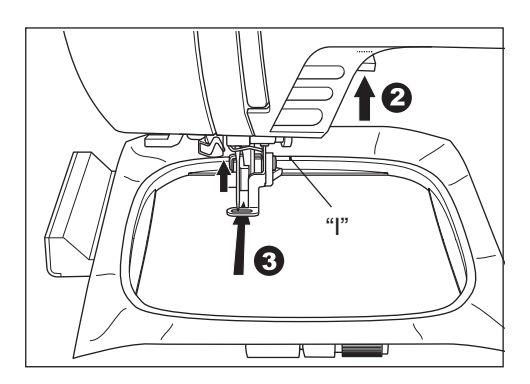

 กดก้านล็อคสะดึง (B) ใส่สะดึงติดกับที่ยึดโดย ให้หมุดทั้ง 2 (A) ตรงกับรูที่ขอบสะดึง แล้วดัน สะดึงไปทางซ้ายให้ติดกับที่ยึดจนแน่น

การนำสะดึงออกจากชุดปักจักร

กดก้านล็อคสะดึง (B) ดึงสะดึงออกทางขวา

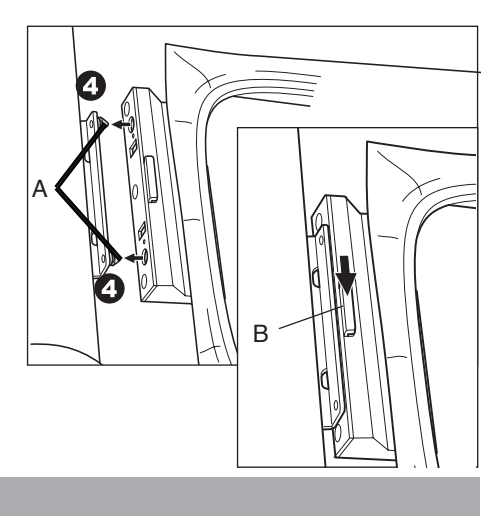

# การเลือกลายปัก

ชุดปักจักรนี้มีลายปัก 110 ลาย (ลาย 001-110) ลายควิลท์ 30 ลาย (ลาย111-140) ตามตารางลายปักหน้า 19 เลือกลายตามขั้นตอนดังนี้

- เมื่อติดตั้งชุดปักจักรอย่างถูกต้องแล้วหน้าจอ LCD จะปรากฏหน้าหลักขึ้น
- 2. ให้กดปุ่มเลือกลายปัก (A)
- หน้าจอแรกจะแสดงลายทั้งหมด 6 ลาย กดปุ่ม เลื่อนขึ้น (B) เลื่อนลง (C) จนกระทั่งได้ลายที่ ต้องการ
- 4. กดเลือกลายที่ต้องการ
- จากนั้นหน้าจอจะแสดงขนาดของลาย (ใน ขณะที่แสดงขนาดลาย ยังสามารถเปลี่ยนลาย ได้ทีละ 1 ลาย โดยการกดที่ปุ่มขึ้นลง) ถ้า ตัดสินใจที่จะปักหรือเลือกลายนี้ให้กดปุ่ม "OK" เพื่อยืนยันการเลือก
- จากนั้นหน้าจอปรากฏหน้าการตั้งค่าขึ้นเพื่อ เตรียมปักลาย (ดูหน้าต่อไป)

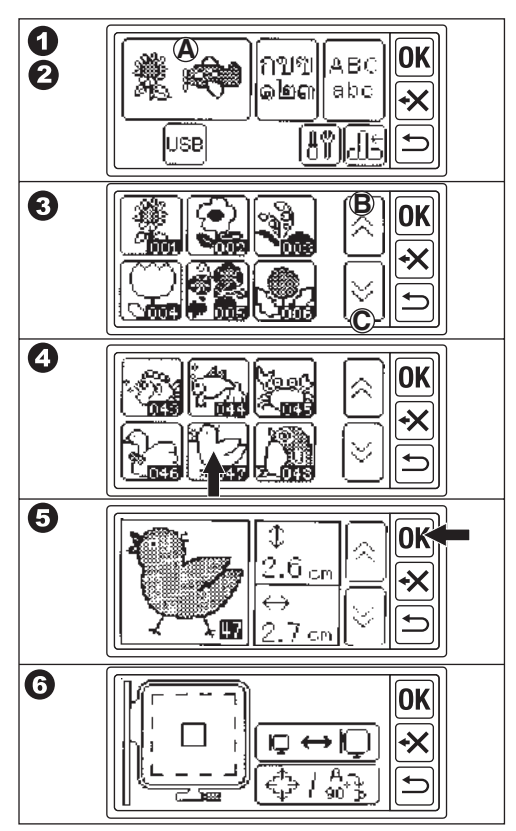

# การเตรียมปักลาย

A. เมื่อเลือกลวดลายตามขั้นตอนที่ผ่านมาแล้ว
 หน้าจอ LCD จะปรากฏหน้าการตั้งค่า ทางด้าน
 ซ้ายจะปรากฏเป็นรูปสะดึง (B) และตำแหน่ง
 ลายปัก (C)

คุณสามารถเลือกขนาดสะดึงและปรับเลื่อน ตำแหน่งการปักได้ที่หน้าจอนี้

### การเปลี่ยนสะดึง

เมื่อเลือกลายปักแล้ว สะดึงจะถูกกำหนดเป็น ขนาดปกติ (10x10 cm.) ถ้าต้องการจะใช้สะดึง ขนาดเล็ก (อุปกรณ์เสริม-ขายแยก) ให้แก้ไข เลือกสะดึงเป็นขนาดเล็ก (4x5 cm.)

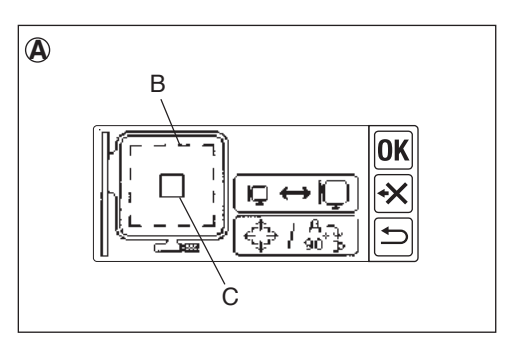

ข้อควรระวัง เพื่อป้องกันอุบัติเหตุ ให้กำหนดขนาดของสะดึงให้ถูกต้องก่อนที่จะปักทุกครั้ง มิเช่นนั้น เข็มอาจกระแทกสะดึงแตกและเกิดความเสียหาย

- กดที่ปุ่มการตั้งค่าสะดึงจากนั้นหน้าจอจะมี ขนาดสะดึงให้เลือก (D)
- 2. กดรูปสะดึงที่คุณต้องการใช้
  - ซ้าย : สะดึงเล็ก
  - ขวา : สะดึงปกติ

สะดึงที่ถูกเลือกจะแสดงกรอบเส้นหนาให้ ทราบว่าเลือกอันนี้แล้ว ไม่สามารถใช้สะดึง ขนาดอื่นที่นอกเหนือไปจากชุดปักจักรกำหนดไว้

- 3. กดปุ่ม "OK" หน้าจอ LCD จะปรากฏตำแหน่ง บนสะดึง (E)
- คุณสามารถกำหนดตำแหน่งที่สะดึงหยุดเมื่อ เวลาเปลี่ยนสีด้ายโดยกดปุ่มเลือกตำแหน่งที่ ต้องการหยุด ปุ่มนั้นจะไฮไลท์ขึ้นมา
- กดปุ่ม "OK" หน้าการตั้งค่าสะดึงจะแสดง อีกครั้งถ้าเปลี่ยนเป็นสะดึงขนาดเล็ก หน้าจอ จะปรากฏคำสั่งเหมือนกับสะดึงปกติ

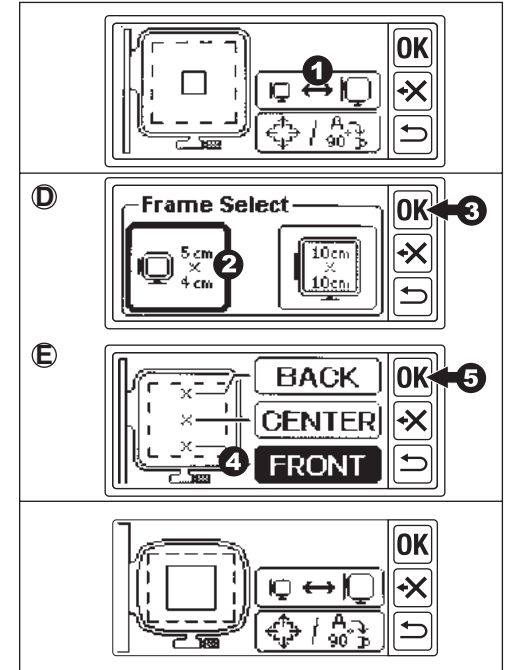

ข้อควรระวัง เมื่อเลือกลายอื่นหรือย้อนกลับไปที่ขั้นตอนการปรับขนาดลาย การตั้งค่าของสะดึงจะ กลับมาอยู่ขนาดปกติและตำแหน่งที่สะดึงหยุดจะกลับมาที่จุดศูนย์กลางตามเดิม

# การจัดปรับลายปัก

สามารถปรับเปลี่ยนรูปแบบของลายได้ เช่น หมุนลาย สลับลาย จัดวางตำแหน่งลาย และคุณสามารถตรวจ สอบพื้นที่การปักในหมวดนี้

1. สัมผัสไปที่ปุ่มปรับรูปแบบ หน้าจอจะปรากฏขึ้น

#### a. การหมุนลาย 🕂

กดปุ่มนี้หน้าจอจะแสดงทิศทางการหมุนลาย เลือกหมุนลายได้ตามนี้

i. 1 องศา หมุนทวนเข็มนาฬิกา

ii. 1 องศา หมุนตามเข็มนาฬิกา

iii. 5 องศา หมุนทวนเข็มนาฬิกา

iv. 5 องศา หมุนตามเข็มนาฬิกา

v. 45 องศา หมุนทวนเข็มนาฬิกา

vi. 45 องศา หมุนตามเข็มนาฬิกา

vii. ลายปักจะหมุนตามที่เลือก และกด OK หน้า จอการปรับรูปแบบจะปรากฏอีกครั้ง

#### b. การสลับลาย ⊖

กดปุ่มนี้ลายจะสลับด้านซ้าย-ขวา เมื่อปรับแล้ว สัญลักษณ์ "P" จะสลับด้านตามเช่นเดียวกัน

#### c. ปุ่มปรับตำแหน่งลาย

กดปุ่มปรับตำแหน่งการปักตามทิศทางลูกศร 1-4 ลายจะขยับตามทิศทางที่กด และสะดึง เคลื่อนตามไปด้วยเช่นกัน ถ้ากดค้างไว้ตำแหน่ง ในการขยับจะมากขึ้น

### d. ตรวจสอบพื้นที่การปัก

ได้โดยการกดที่สัญลักษณ์ "P" สะดึงจะย้าย ตามตำแหน่งการปัก

2. กด ปุ่ม "OK" หน้าหน้าจอจะกลับมาที่เดิม

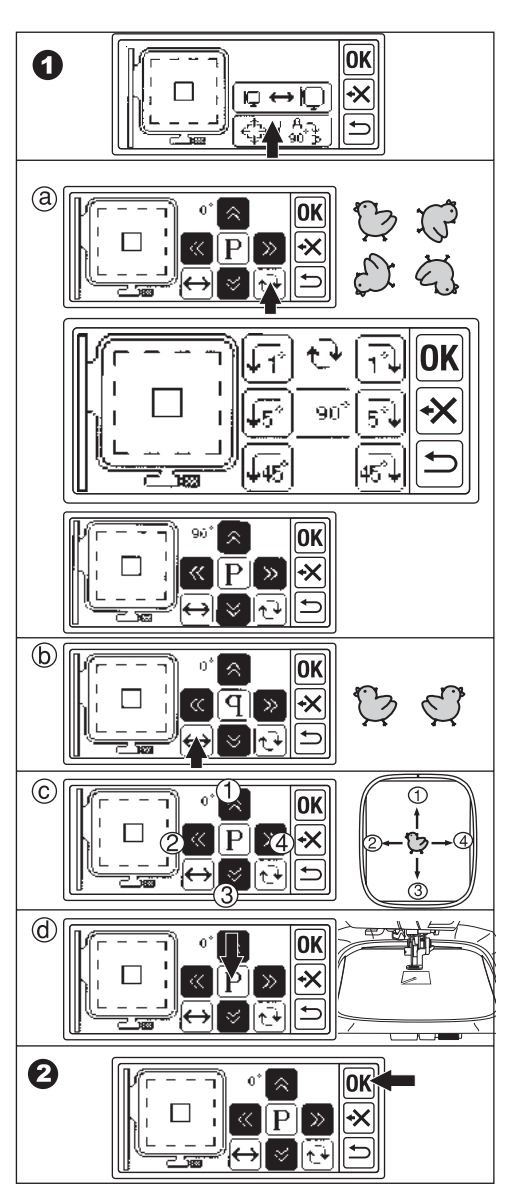

# เมื่อปรับลายเสร็จแล้วจะเตรียมปัก

กดปุ่ม "OK" ชุดปักจักรจะประมวลผลในไม่กี่ วินาที และพร้อมเริ่มต้นปักหน้าจอจะปรากฏตาม รูป F ดูวิธีการปักลายในคู่มือหน้าต่อไป หมายเหตุ :

ถ้าต้องการย้อนกลับไปที่เดิมให้กดปุ่ม ⊃ แต่ถ้า กดค้างไว้จะสามารถย้อนกลับไปที่หน้าจอหลัก ได้ (หน้าจอจะแสดงให้ทราบว่าต้องการกลับไป ที่หน้าจอหลักหรือไม่)

ข้อควรระวัง ! เมื่อย้อนกลับไปที่หน้าจอหลัก การ ปรับรูปแบบลายทั้งหมดจะถูกกลับสู่สภาพปกติ ซึ่งหมายความว่าต้องทำการปรับใหม่ทั้งหมด

# การปักลาย

เมื่อเลือกลายและปรับเสร็จทุกขั้นตอนแล้ว สามารถเริ่มต้นปักได้

 ร้อยด้ายบนให้เป็นสีแรกตามลำดับสีการปักโดยดู จากตารางแสดงลายหน้าถัดไป

**ข้อควรระวัง** ! เพื่อหลีกเลี่ยงอันตราย เวลา เปลี่ยนด้ายบนควรระมัดระวังเข็มเป็นพิเศษ

- การร้อยด้ายบนเมื่อด้ายเข้ารูเข็มแล้ว ให้จูง ปลายด้ายเข้าไปในช่องตีนผีปักจักร
- เอาตีนผีลงและคล้องด้ายล่างจากกระสวยขึ้น จูงปลายด้ายจากด้านหลังมาด้านหน้าตามรูป
- กดปุ่มเริ่มเย็บ จักรเย็บผ้าจะปักลายในส่วนที่ เป็นสีแรก การตัดด้ายอัตโนมัติ
- **จักรเย็บผ้าที่มีระบบตัดด้ายอัตโนมัติ** เมื่อปักเสร็จแล้วเครื่องจะหยุดและตัดด้าย โดยอัตโนมัติ
- **จักรเย็บผ้าที่ไม่มีระบบตัดด้ายอัตโนมัติ** เมื่อปักเสร็จแล้วเครื่องจะหยุดจากนั้นให้ยก ตีนผีขึ้นและจูงปลายด้ายตัดให้เรียบร้อย

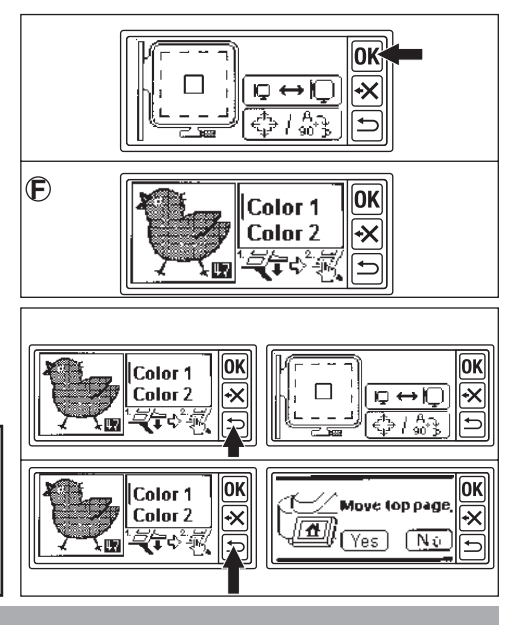

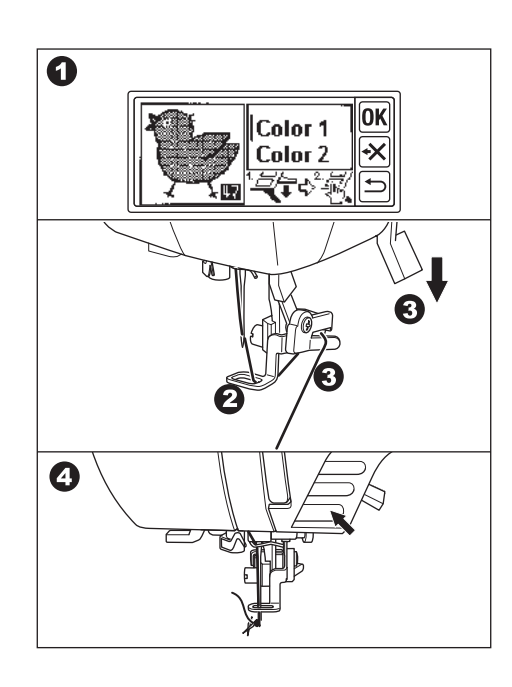

- 5. เปลี่ยนด้ายบนเป็นสีต่อไป และ กดปุ่ม "YES"
- ยกตีนผีลงและกดปุ่มเริ่มปัก ทำขั้นตอนนี้ซ้ำ จนถึงด้ายสีสุดท้าย
- เมื่อปักเสร็จแล้วหน้าจอ LCD จะแสดงข้อความ ให้กดสัญลักษณ์ "X" จอ LCD จะย้อนกลับไป หน้าแรก
- 8. ยกตีนผีขึ้นและถอดสะดึงออก

- 6 OK Ũ ··· OK? ۰X Next : Color 2 [Yes 0 OK × ۰X Completion! ഷം 8 LE 9
- 9. ตัดเล็มปลายด้ายออกให้สวยงาม
   10. ถ้าต้องการจะปักต่อให้กดปุ่ม ⇒หน้าจอหลัก การเลือกลายปักจะแสดงขึ้น

### ตารางลายปั๊ก (PATTERN CHART)

ตารางลายปักแสดงให้เห็นถึง รหัสลาย ขนาดความกว้าง-ความสูง เวลาในการปักโดยประมาณ สี และลำดับการปักลาย รูปแบบของภาพอาจแตกต่างจากลายปักจริงเล็กน้อย สีของด้ายเป็นเพียงคำ แนะนำเท่านั้น คุณสามารถเลือกสีด้ายและทดลองปักสีอื่นได้ตามความต้องการ

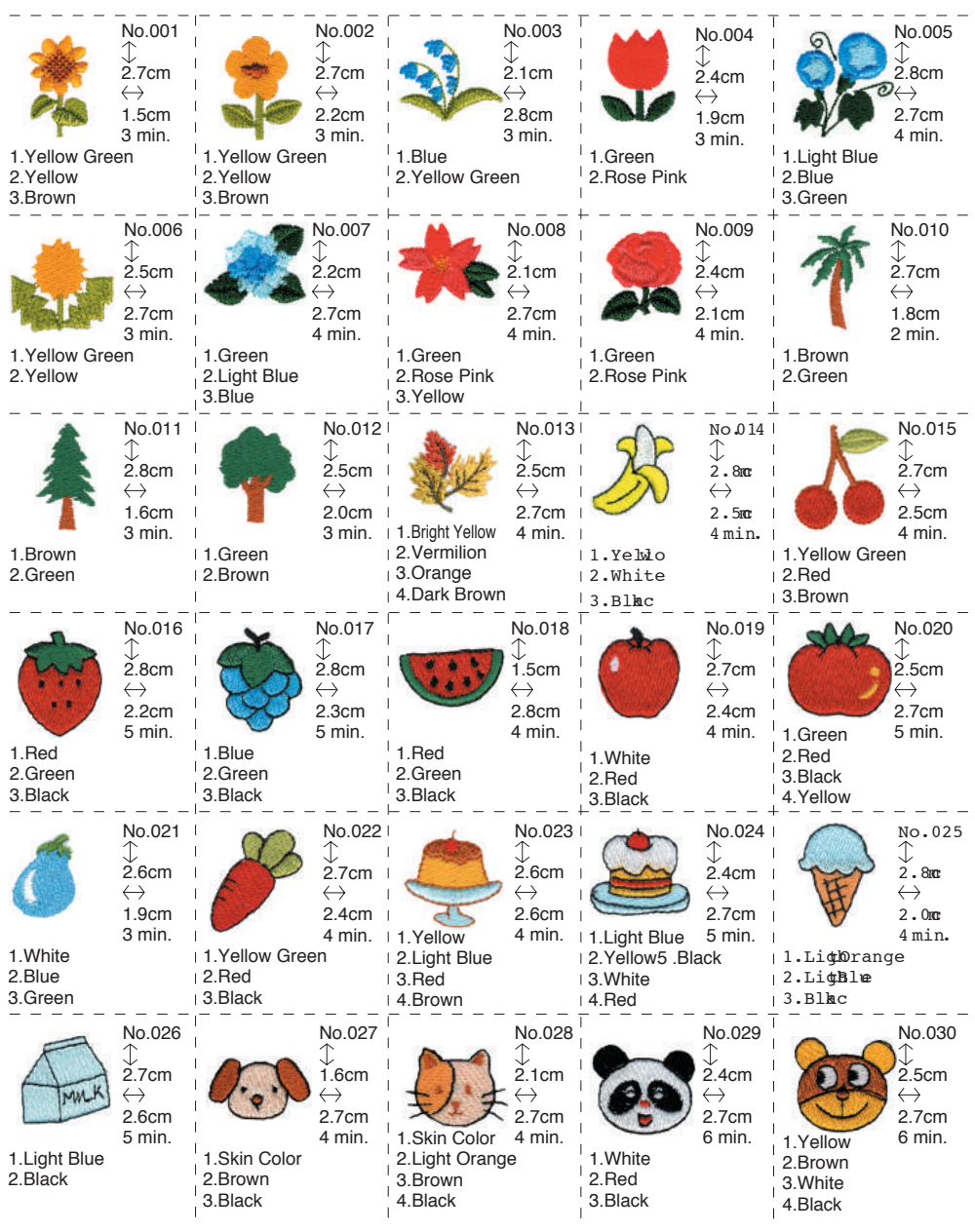

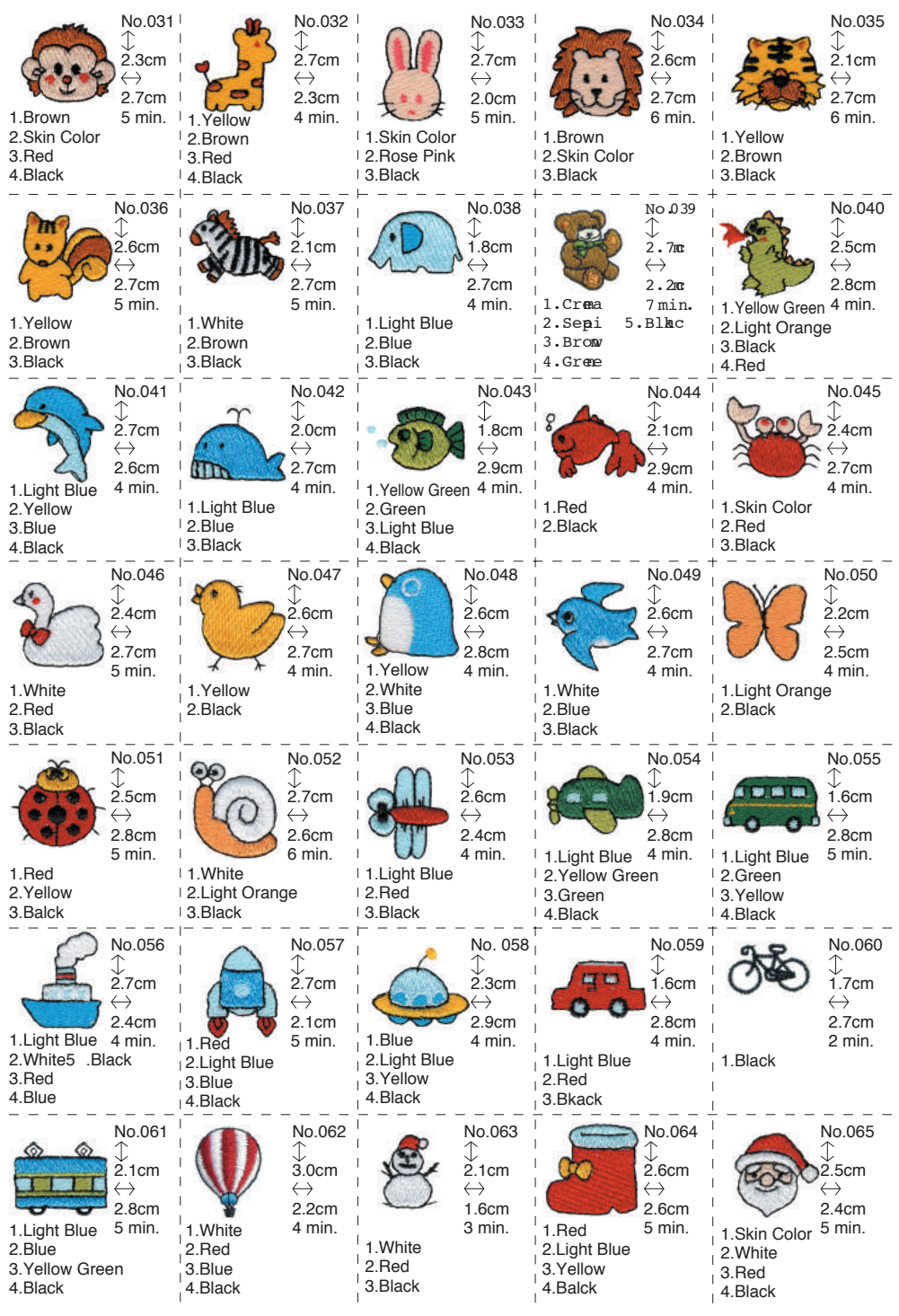

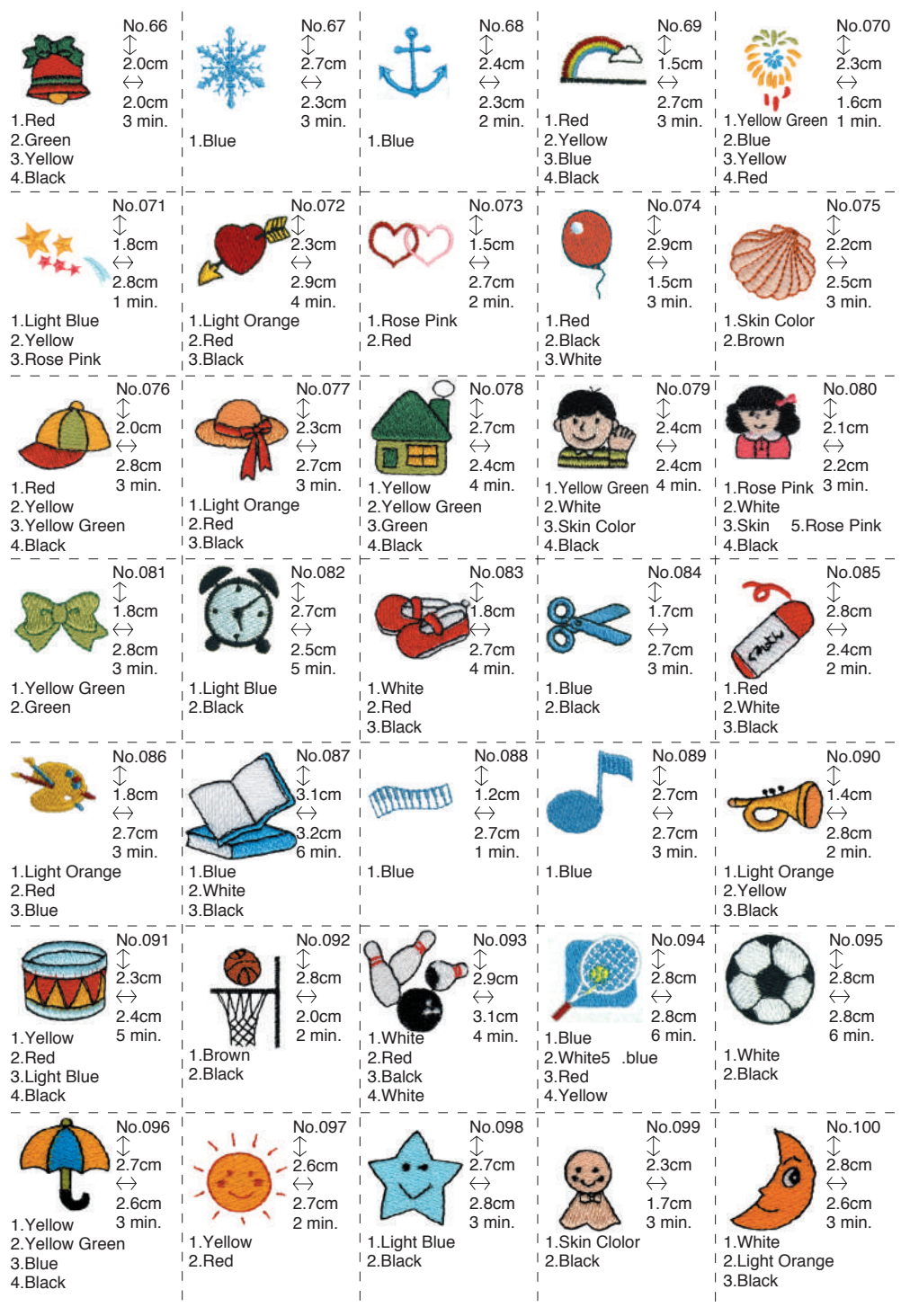

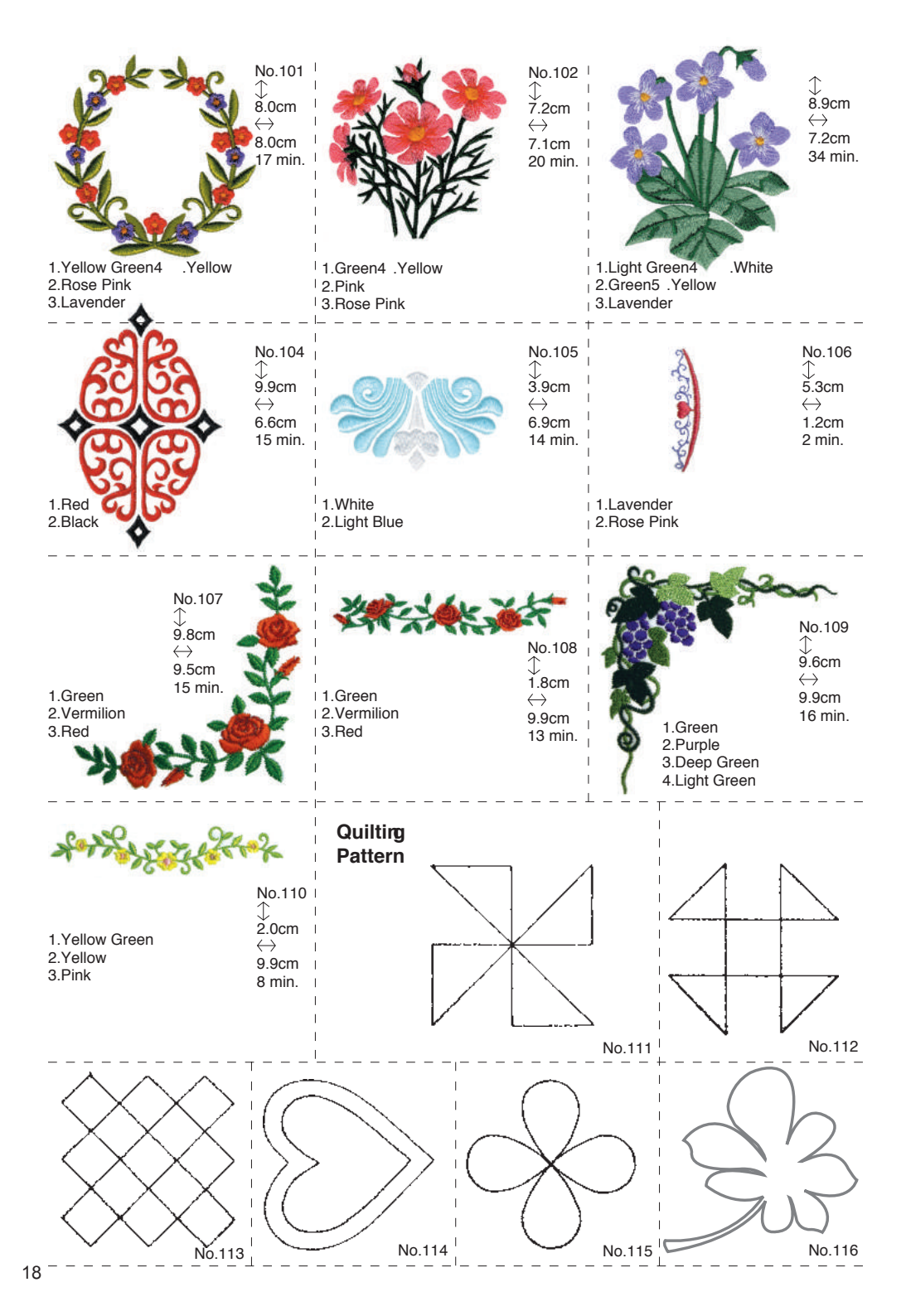

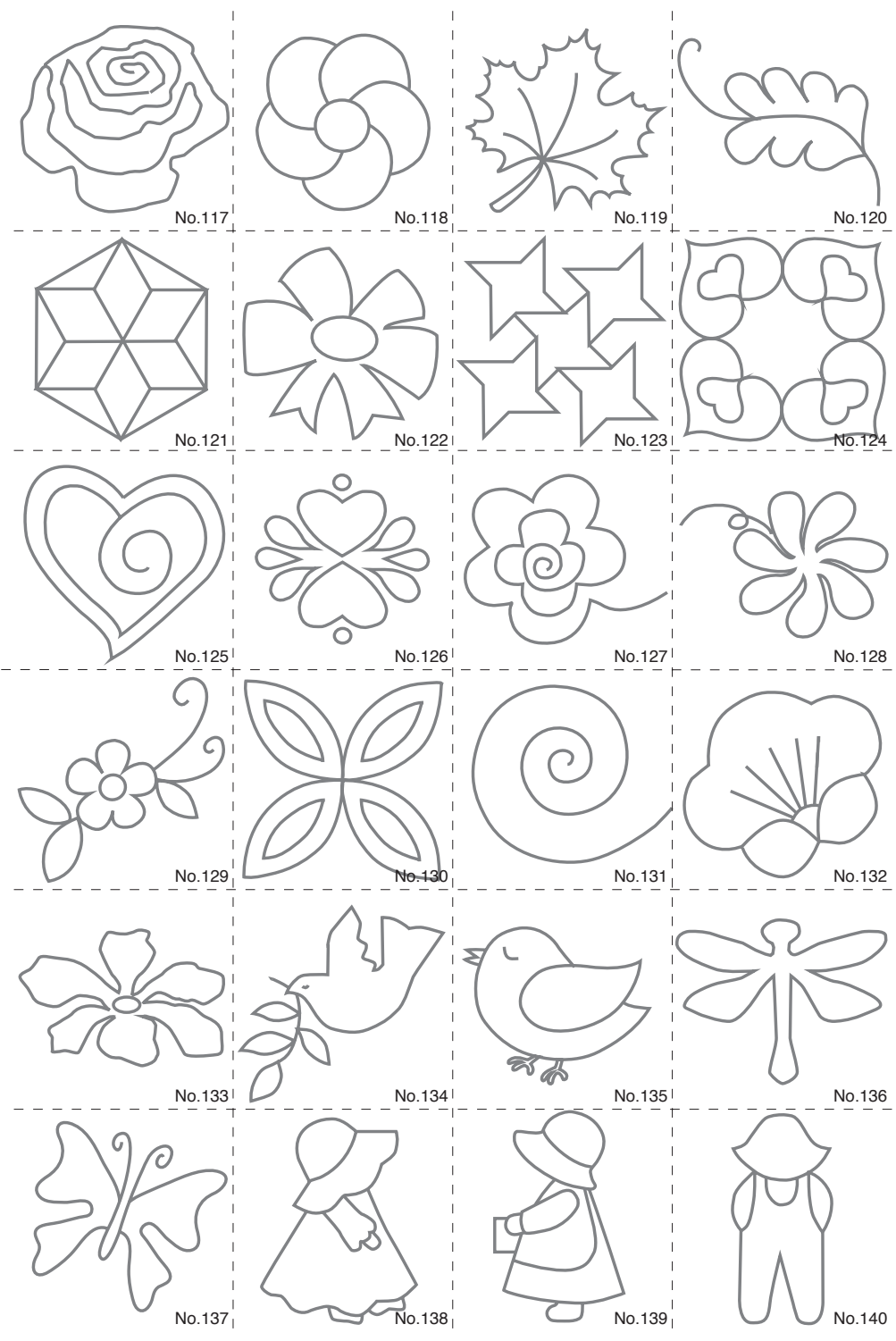

### การปักอักษรภาษาไทย

้ชุดปักจักรนี้สามารถปักอักษรภาษาไทย ตัวเลขไทย การเลือกภาษาไทยทำตามขั้นตอนดังนี้

- 1. เปิดหน้าจอหลักขึ้นมา
- 2. กดปุ่มเลือกอักษรภาษาไทย ตัวอักษรจะ ปรากฏขึ้น
- สามารถเปลี่ยนแบบอักษรได้โดยกดที่ตัว "ก" ในชุดปักจักรนี้มีภาษาไทยให้เลือก 3 แบบ
- หน้าจอ LCD จะแสดงอักษร 4 ตัวแรกให้เห็น กดปุ่ม " >> " ตัวอักษรถัดไปจะปรากฏขึ้น กดปุ่ม " << " ตัวอักษรก่อนหน้าก็จะปรากฏขึ้น</li>
- เลือกลายโดยกดที่ตัวอักษรโดยตรง ตัวอักษร ที่เลือกจะแสดงที่บรรทัดบนสุด

#### หมายเหตุ

ถ้ามีสัญลักษณ์"="คือการแสดงตำแหน่งสระ หรือวรรณยุกต์นั้นปักอยู่ด้านบนหรือด้านล่างตัว อักษร อาจมีหลายตำแหน่งเพื่อให้เลือกใช้อย่าง เหมาะสม

- ทำขั้นตอนเดียวกัน เลือกอักษรตัวต่อไปอักษร ที่เลือกจะถูกเพิ่มไปยังบรรทัดบนสุด
- การลบตัวอักษรให้กดที่ปุ่ม 🛠 ตัวอักษร ที่เลือกตัวสุดท้ายจะถูกลบ ถ้ากดปุ่มค้างไว้ อักษรที่เลือกทั้งหมดจะถูกลบออก
- เมื่อได้เลือกตัวอักษรเสร็จสิ้นแล้ว กดปุ่ม "OK" หน้าจอ LCD จะเปลี่ยนไปที่หน้าการแก้ไข ปรับเปลี่ยนและวางตำแหน่งการปัก

#### หมายเหตุ

ถ้าเลือกตัวอักษรมากเกินขนาดสะดึงข้อความนี้ จะปรากฏขึ้น ! Error

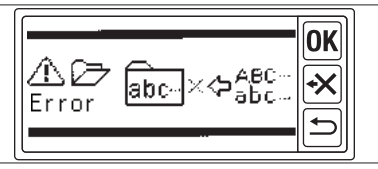

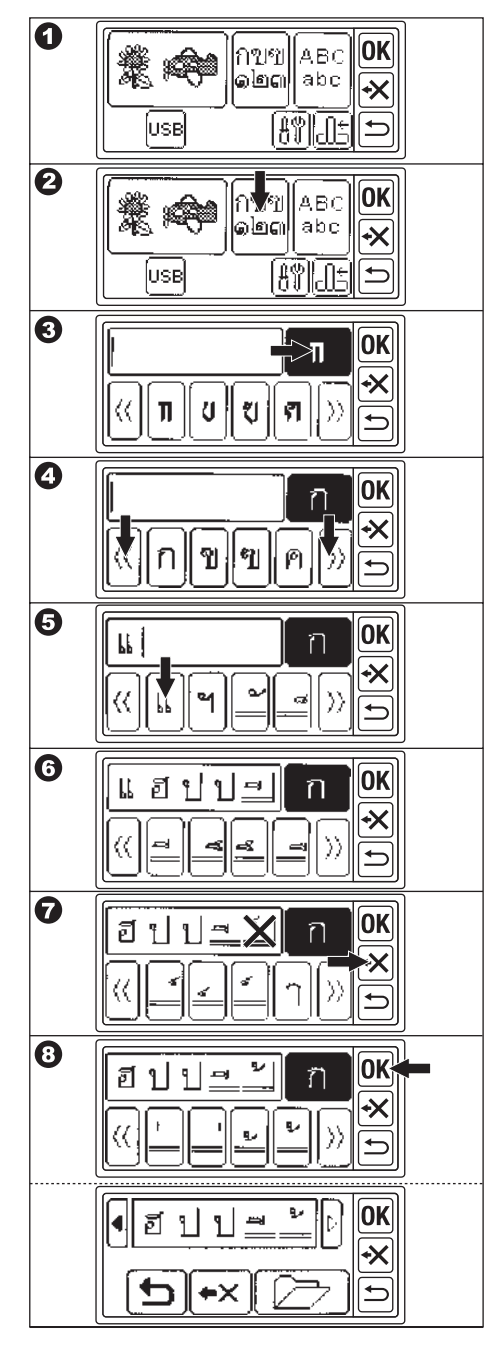

### การปักอักษรภาษาอังกฤษ

ชุดปักจักรนี้สามารถปักอักษรภาษาอังกฤษได้ การเลือกอักษรทำตามขั้นตอนดังนี้

- 1. เปิดหน้าจอหลักเพื่อเลือกหมวดลาย
- กดปุ่มเลือกตัวอักษรภาษาอังกฤษ ตัวอักษร จะปรากฏขึ้น
- สามารถเปลี่ยนแบบอักษร ได้โดยกดที่อักษร ตัว "A" ในชุดปักจักรนี้มีอักษรให้เลือก 4 แบบ
- 4. หน้าจอ LCD จะแสดงอักษร 4 ตัวแรกให้เห็น กดปุ่ม ">>" ตัวอักษรถัดไปจะปรากฏขึ้น กดปุ่ม "<<" ตัวอักษรก่อนหน้าก็จะปรากฏขึ้น</li>
   5. เลือกตัวอักษรโดยกดที่ตัวอักษรโดยตรง ตัวอักษรที่เลือกจะแสดงที่บรรทัดบนสุด
- 6. ทำขั้นตอนเดียวกันเพื่อเลือกตัวอักษรต่อไป ตัวอักษรที่เลือกจะถูกเพิ่มไปยังบรรทัดบนสุด
   7. การลบตัวอักษรให้กดที่ปุ่ม अ ตัวอักษร ที่เลือกตัวสุดท้ายจะถูกลบ ถ้ากดปุ่มค้างไว้ อักษรที่เลือกทั้งหมดจะถูกลบออก
- 8. เมื่อได้เลือกตัวอักษรเสร็จสิ้นแล้ว กดปุ่ม "OK" หน้าจอ LCD จะเปลี่ยนไปที่หน้าจอ หมายเหตุข ปรับเปลี่ยนตำแหน่งการปัก ถ้าเลือกตัวอักษรมากเกินขนาดสะดึงข้อความ นี้จะปรากฏขึ้น ! Error

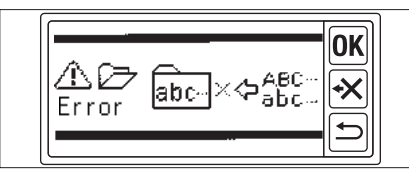

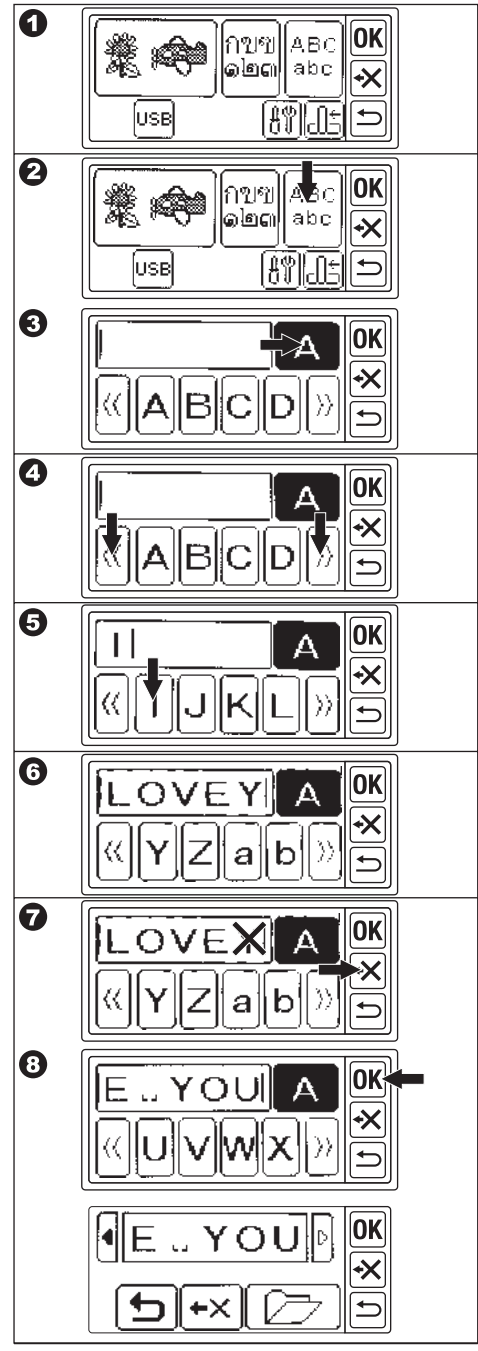

# การแก้ไขตัวอักษรภาษาไทยหรือภาษาอังกฤษ

้คุณสามารถแก้ไข เพิ่ม ลบ บันทึกอักษร ตัวอักษรที่ถูกเลือกจะแสดงไว้ในบรรทัดบนสุดของจอ LCD ถ้าอักษรที่ เลือกมีมากกว่าที่หน้าจอแสดงไว้ สามารถตรวจสอบดูได้โดยกดบุ่ม < ⊳

### A. การเพิ่มตัวอักษร

- 1. กดปุ่มเพิ่ม ปุ่มเลือกตัวอักษรจะปรากฏขึ้น
- กดเลือกตัวอักษร ตัวอักษรที่เลือกจะถูกเพิ่มไป ที่บรรทัดบนสุด(ไม่สามารถเพิ่มอักษรเกินพื้นที่ การปัก)

### B. การลบตัวอักษร

กดปุ่มลบ ตัวอักษรที่เลือกตัวสุดท้ายจะถูกลบ (สามารถลบตัวอักษรทั้งหมดได้โดยกดปุ่มลบ ค้างไว้)

### C. หลังการแก้ไข

ให้กดปุ่ม "OK" หน้าจอการตั้งค่าจะปรากฏขึ้น (ดูที่หน้าต่อไป)

### D. การบันทึกตัวอักษร

คุณสามารถบันทึกอักษรที่เลือกไว้ในเมโมรี่ได้ 2 ชุด หลังจากปิดสวิทช์ตัวอักษรจะถูกเก็บไว้ ในเมโมรี่เหมือนเดิม

- 1. เลือกตัวอักษร
- 3. กดเลือกชุดที่ต้องการ ชุดที่เลือกจะถูกไฮไลท์
- กดปุ่มบันทึก (M) ตัวอักษรจะถูกบันทึกไว้ ในเมโมรี่ และเมโมรี่ชุดนั้นจะแสดงให้เห็นว่ามี ข้อมูลแล้ว
- สัมผัสปุ่ม หน้าจอการแก้ไขจะปรากฏ

### หมายเหตุ

คุณสามารถบันทึกได้เฉพาะตัวอักษรเท่านั้น ไม่สามารถบันทึกการจัดปรับรูปแบบไว้ได้ เช่น ขนาด การจัดช่องไฟระหว่างอักษร (จะบันทึกรูป แบบตามมาตรฐาน)

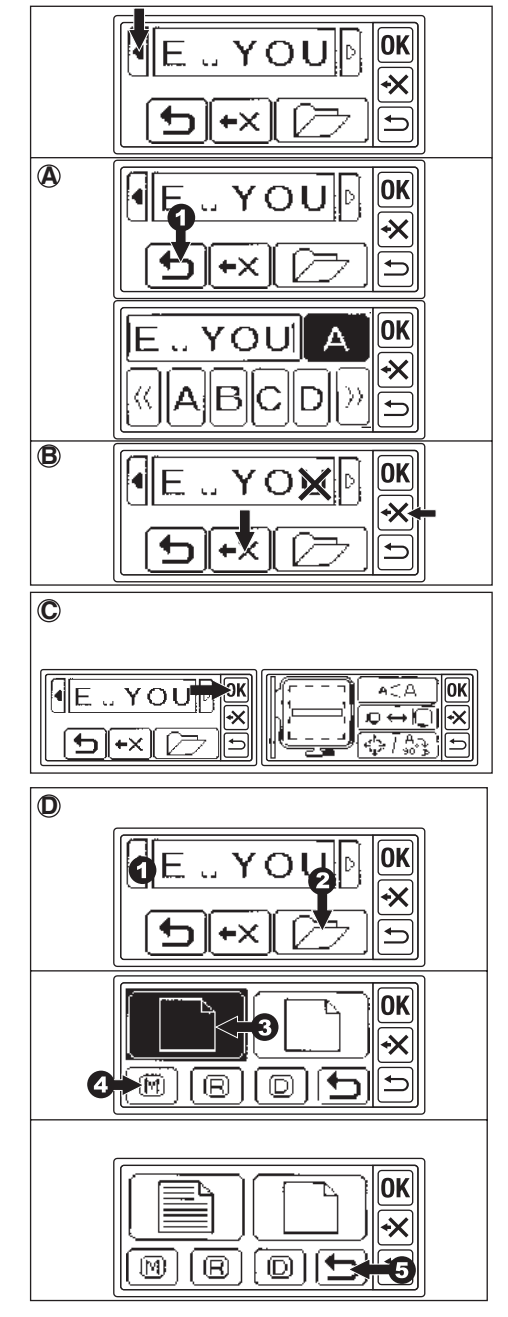

### E. การเปิดดูตัวอักษรที่บันทึกไว้

คุณสามารถเปิดดูอักษรที่บันทึกไว้หรือเรียก ออกมาปักตามขั้นตอนนี้

- ที่หน้าจอ หลักให้กดปุ่มเลือกตัวอักษร หน้าตัว อักษรที่ถูกเลือกจะปรากฏขึ้น
- 2. สัมผัสปุ่ม "OK" จะแสดงหน้าการแก้ไข
- 3. กดปุ่ม "บันทึก/อ่าน"
- 4. กดเมโมรี่ชุดที่ต้องการ เมโมรี่ที่เลือกจะถูกไฮไลต์
- กดปุ่มอ่าน (R) หน้าจอจะแสดงตัวอักษร คุณ สามารถแก้ไขตัวอักษรเหล่านั้นได้ กดปุ่ม OK จากนั้นหน้าจอไปที่การตั้งค่าและเริ่มปักได้

### F. การลบตัวอักษรที่บันทึกไว้

- 1. กดปุ่ม 🦳 เลือกเมโมรี่ชุดที่ต้องการลบ
- 2. กดปุ่มลบ (D) หน้าจอจะแสดงหน้าการยืนยัน
   3-a กด "YES" ถ้าต้องการจะลบตัวอักษร ตัว อักษรทั้งหมดจะถูกลบและเมโมรี่จะว่าง
   3-b กด "NO" ถ้าไม่ต้องการลบ หน้าจอจะ ย้อนกลับที่หน้าการบันทึก
   3-c ถ้าต้องการตรวจสอบตัวอักษรที่บันทึก ไว้กดปุ่ม ( \(\Colored \)) "ดัวอักษรที่ถูกบันทึกจะแสดง บรรทัดบนสุด ถ้าต้องการจะลบให้กด "YES" หากไม่ลบกด "NO"

4. กดปุ่ม ๖ ไปที่หน้าการแก้ไข

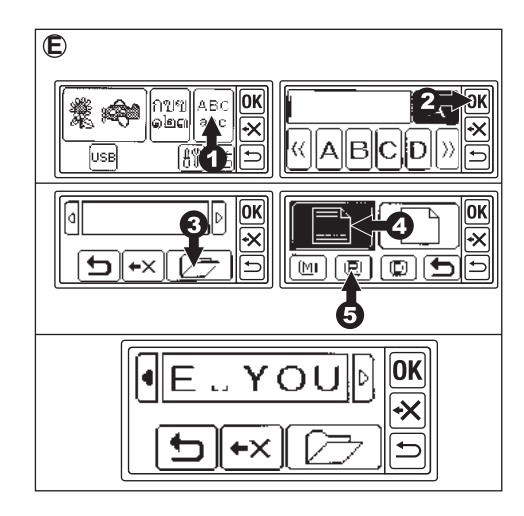

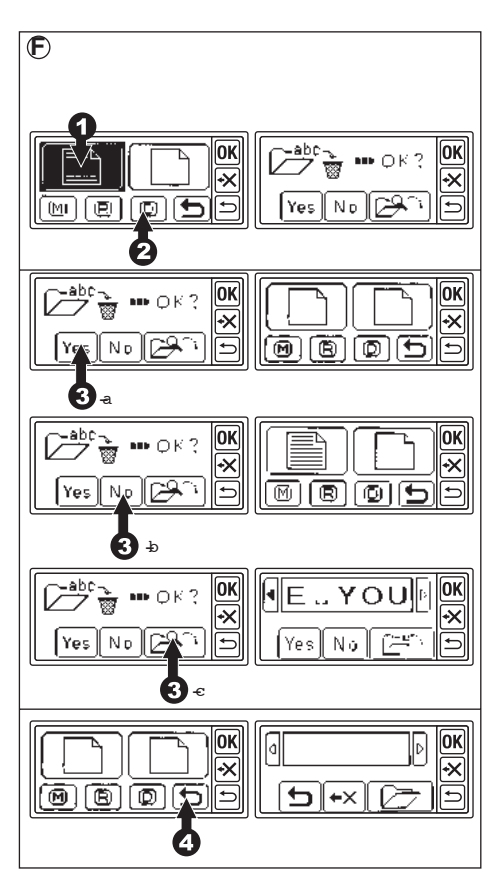

### การเตรียมปักตัวอักษร

เมื่อกดปุ่ม "OK" ที่หน้าจอ LCD จะเปลี่ยนไปที่หน้าการปรับตัวอักษร ด้านซ้ายมือจะบอกพื้นที่ของสะดึง (A) และตำแหน่งของตัวอักษร (B) สามารถเปลี่ยนขนาดของตัวอักษร ขนาดสะดึง และรูปแบบของตัวอักษร เช่น ระยะห่างระหว่างตัวอักษร การหมุน การสลับด้าน การวางตำแหน่งของตัวอักษร การเปลี่ยนจุดเริ่มปักและ ตรวจสอบพื้นที่การปัก

#### หมายเหตุ

คุณไม่สามารถปรับอักษรได้ถ้าอักษรมีขนาดใหญ่ กว่าสะดึง

ถ้าเปลี่ยนแบบอักษร ขนาดสะดึง ขนาดตัวอักษร และช่องไฟระหว่างตัวอักษร คุณอาจจะสามารถ ปรับได้

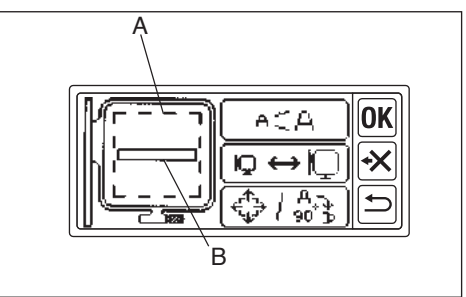

#### การปรับขนาดตัวอักษร

 กดปุ่มปรับขนาดตัวอักษร หน้าจอจะแสดงขนาด ตัวอักษร

```
    คุณสามารถเปลี่ยนตัวอักษรได้โดยการกดปุ่ม
    " + " และ " - "
```

#### อักษรภาษาไทย

ขนาดมาตรฐานที่ตั้งไว้ 7 มม. ปรับได้ 2 ขนาดคือ 12 มม.และ 7 มม.

#### อักษรภาษาอังกฤษ

ขนาดมาตรฐานที่ตั้งไว้แล้วคือ 10 มม.ปรับได้ ตั้งแต่ 10 มม. - 30 มม.

เมื่อต้องการกลับไปที่ขนาดมาตรฐานให้กดปุ่ม "RST"

 เมื่อปรับขนาดเสร็จแล้วให้กดปุ่ม "OK" หน้าจอ จะกลับมาที่การเตรียมปัก

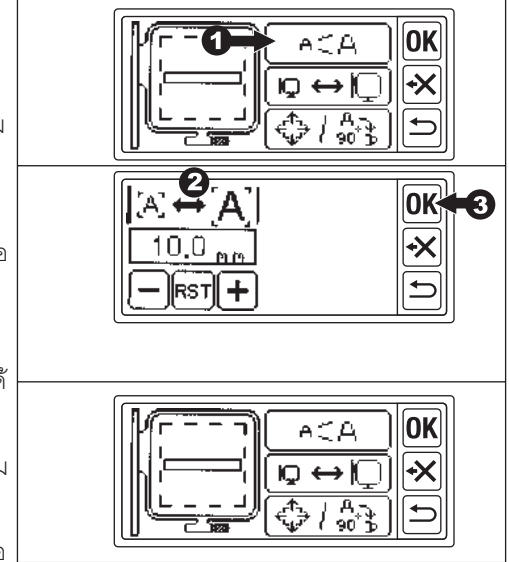

# การเปลี่ยนขนาดสะดึง

เมื่อเลือกตัวอักษร ขนาดของสะดึงจะถูกตั้งอยู่ในขนาดปกติ ถ้าต้องการจะใช้สะดึงขนาดเล็ก (อุปกรณ์-ขาย แยก) ให้เปลี่ยนขนาดของสะดึงโดย

- 1. กดปุ่มเลือกขนาดสะดิง
- 2. เลือกขนาดสะดึงที่ต้องการ
  - ซ้าย : สะดึงเล็ก
  - ขวา : สะดึงปกติ

ถ้าตัวอักษรที่เลือกไว้ขนาดใหญ่กว่าสะดึงเล็ก คุณไม่สามารถกดเลือกสะดึงเล็กได้

 3. กดปุ่ม "OK" หน้าจอจะกลับมาการตั้งค่า อีกครั้ง

ข้อควรระวัง ควรกำหนดขนาดสะดึงให้ตรงกับ สะดึงที่จะใช้ปักจริง มิเช่นนั้นเข็มอาจกระแทก สะดึง ทำให้เกิดความเสียหายได้

### การจัดปรับรูปแบบตัวอักษร

สามารถปรับเปลี่ยนรูปแบบของตัวอักษรได้ เช่น ช่องว่างระหว่างตัวอักษร การหมุน การสลับ ด้าน และการจัดวางตำแหน่งของตัวอักษร คุณ สามารถเซ็คพื้นที่ในการปักได้ในโหมดนี้

### ช่องไฟระหว่างตัวอักษร

- กดปุ่มจัดตำแหน่งตัวอักษร จอ LCD จะแสดง หน้าการกำหนดตำแหน่ง
- 2. กดปุ่มช่องว่างระหว่างตัวอักษร
- จอจะแสดงหน้าการตั้งค่าช่องว่างระหว่างตัว อักษร ให้กดที่ปุ่ม " + " หรือ " – " ระยะห่าง ของอักษรทั้งหมดจะปรับให้กว้างหรือแคบลง ได้ (0 มม.-10 มม. เมื่อต้องการกลับมาระยะ เดิมให้กดปุ่ม " RST " เครื่องจะย้อนกลับค่า มาตรฐานที่กำหนดไว้คือ 2 มม.
- เมื่อระยะของตัวอักษรเสร็จแล้ว ให้กดที่ปุ่ม "OK"
   กดปุ่ม " OK " อีกครั้ง

\* ดูเทคนิคการจัดปรับช่องไฟได้ที่หน้า 32

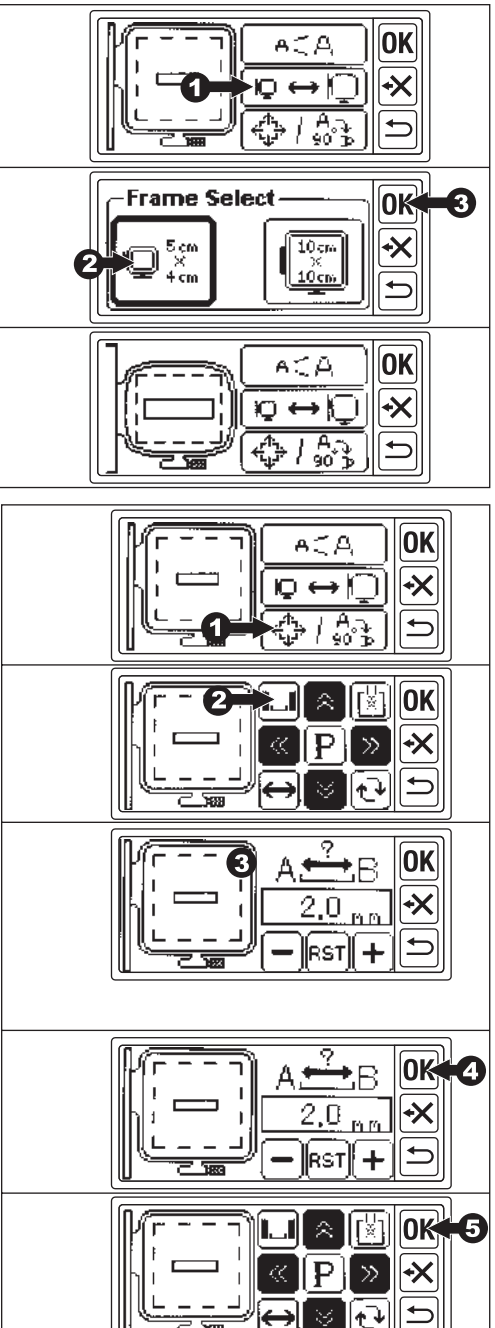

### การหมุนลาย การสลับด้าน ตำแหน่งลาย การเปลี่ยนจุดเริ่มต้นและตรวจสอบพื้นที่การปัก

1. ที่หน้าจอการปรับรูปแบบ กดปุ่มการปรับตำแหน่ง

### a. การหมุนลาย 🕇

กดปุ่มนี้ ลายจะหมุน 90 องศา ตามเข็มนาฬิกา และสัญลักษณ์ "P" จะหมุนตามเช่นเดียวกัน

#### b. การสลับลาย ↔

กดปุ่มนี้ลายจะสลับด้าน ซ้าย-ขวา สัญลักษณ์ "P" จะสลับด้านเช่นเดียวกัน

#### c. ตำแหน่งลาย

กดปุ่ม 1-4 ตำแหน่งการปักจะขยับตามการกด ปุ่มนี้ สะดึงจะขยับตามทิศทางที่กด ถ้ากดค้างไว้ ตำแหน่งในการขยับจะกว้างขึ้น

### d. การเปลี่ยนจุดเริ่มต้น

เมื่อเริ่มปักตำแหน่งเข็มจะอยู่กลางอักษร เมื่อกด ปุ่ม 🔛 สะดึงจะขยับจนตำแหน่งเข็มมาที่จุดเริ่ม ต้น ใช้สำหรับการเชื่อมต่อตัวอักษร (หน้า 28)

#### e. ตรวจสอบพื้นที่การปัก

กดที่สัญญลักษณ์ "P" สะดึงจะทำการเคลื่อน ตามพื้นที่ในการปัก

2. กดปุ่ม " OK "

#### ข้อควรระวัง

เมื่อย้อนกลับไปที่หน้าแก้ไขตัวอักษร การปรับ ทั้งหมดจะกลับไปค่ามาตรฐานเดิมที่ตั้งไว้

### เมื่อปรับเสร็จแล้ว เตรียมการปัก

กดปุ่ม "OK"

ชุดปักจักรจะทำการประมวลผลข้อมูลไม่กี่วินาที แล้วปรากฏหน้าจอการเริ่มปัก (B) สะดึงจะขยับ คุณสามารถเริ่มปักได้ (ดูการปักอักษร หน้าต่อ ไป)

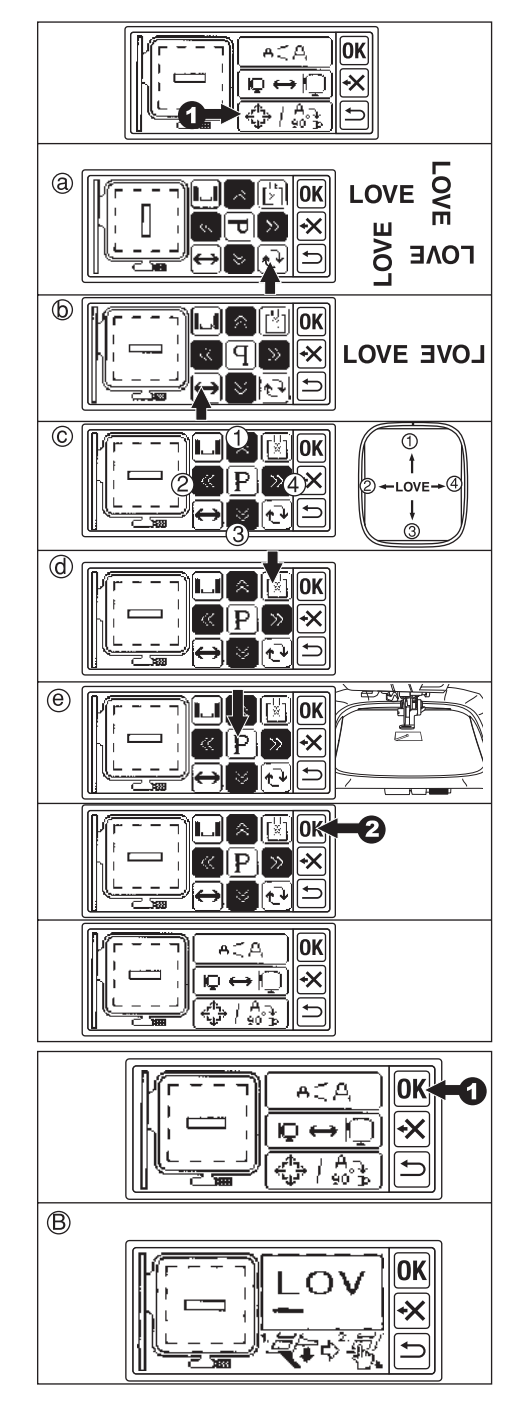

### การปักอักษร

-เมื่อเลือกแก้ไขและปรับตัวอักษรเสร็จเรียบร้อยแล้ว สามารถเริ่มปักได้

1. ร้อยด้ายบน

ข้อควรระวัง ! เพื่อความปลอดภัย เมื่อเปลี่ยน ด้ายบนควรระมัดระวังเข็มเป็นพิเศษ

- เมื่อสนเข็มแล้วให้จูงปลายด้ายเข้าช่องตีนผี ปักจักร
- ยกตีนผีลงและเกี่ยวด้ายจากด้านหลังมาด้าน หน้าตามรูป เพื่อไม่ให้ด้ายออกมาพันกัน
- 4. กดปุ่มเย็บอัตโนมัติ (Start/Stop) จักรจะเริ่ม ปักตัวอักษร
- **จักรเย็บผ้าที่มีระบบตัดด้ายอัตโนมัติ** เมื่อปักเสร็จแล้วเครื่องจะหยุดและตัดด้าย

โดยอัตโนมัติ

- **จักรเย็บผ้าที่ไม่มีระบบตัดด้ายอัตโนมัติ** เมื่อปักเสร็จแล้วเครื่องจะหยุดจากนั้นให้ยก ตีนผีขึ้นและจูงปลายด้ายตัดให้เรียบร้อย
- เมื่อปักเสร็จ หน้าจอ LCD จะแสดงข้อความ ให้กดสัญลักษณ์ " X " หน้าจอ LCD จะย้อน กลับไปที่หน้าแรกของการปัก
- ยกตีนผีขึ้นและเอาสะดึงออก (ดูวิธีการนำ สะดึงออกที่หน้า 10) ตัดปลายด้ายจากไส้ กระสวยในกรณีจักรเย็บผ้าไม่มีระบบตัดด้าย อัตโมมัติ
- 7. ตัดเล็มหางด้ายออกให้สวยงาม

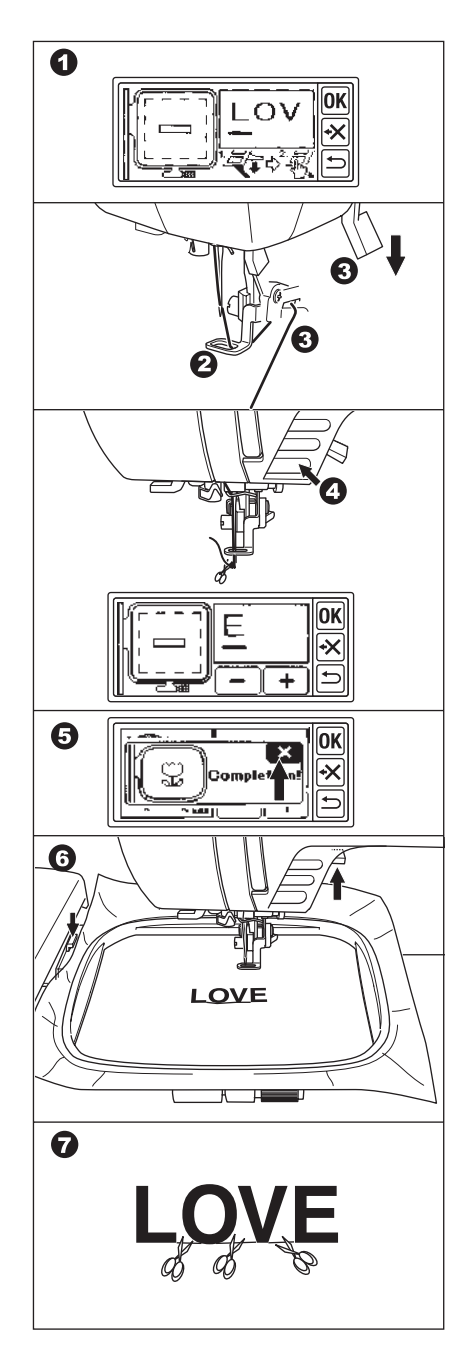

# การปักตัวอักษรต่อเนื่อง

ถ้าตัวอักษรยาวกว่าขนาดสะดึง ไม่สามารถปักได้ในครั้งเดียว คุณสามารถต่อลายได้ดังนี้

- ทำแนวเส้นที่จะปักอักษร (อาจใช้เทมเพลต เป็นตัววัด) เลือกตัวอักษรและปัก
- 2. เมื่อปักเสร็จเอาสะดึงออก
- คลายสะดึง เลื่อนผ้าไปที่จุดสิ้นสุดของอักษร ซึ่งเป็นจุดที่จะเริ่มปักอักษรตัวต่อไป ดูให้เส้น ตรงเป็นแนวเดียวกัน
- 4. ใส่สะดึงเข้าที่ชุดปักจักร
- ธ. ลบอักษรที่ปักไปแล้วและเลือกอักษรที่จะปัก ตัวต่อไป
- 6. กดปุ่ม " OK " การตั้งค่าจะปรากฏขึ้น
- กดปุ่มการจัดวางตำแหน่ง หน้าการจัดตำแหน่ง ก็จะปรากฏขึ้น
- 8. กดปุ่มเปลี่ยนตำแหน่งเข็มมาที่จุดเริ่มต้นตาม <sub>รูป</sub> [X]
- ตรวจสอบข้อความและกด "YES" สะดึงจะ เคลื่อนเพื่อให้เข็มอยู่ตรงจุดเริ่มต้น (ด้านล่าง ซ้ายของตัวอักษร) ไอคอนจะเปลี่ยนเป็น
- 10. กดเลื่อนตำแหน่งเข็มให้ถึงจุดที่จะปักต่อ จากอักษรตัวที่แล้ว โดยเว้นช่องไฟระหว่าง อักษรให้สวยงาม (เวลาปรับตำแหน่งให้ยก ตีนผีขึ้นและเข็มลอยขึ้นทุกครั้งถ้าเอาตีนผีลง หรือเข็มปักลงจะไม่สามารถกดเลื่อนตำแหน่ง เข็มได้
- 11. กดปุ่ม " OK "
- 12. ตรวจสอบข้อความที่ปรากฏและกด " Yes " เข็มจะกลับไปที่ตำแหน่งกลาง หน้าจอการ ปรับตำแหน่งลายจะปรากฏขึ้น
- 13. กดปุ่ม "OK " หน้าจอการเริ่มปักจะปรากฏขึ้น
- 14. ยกตีนผีลง เริ่มปักโดยกดปุ่มเย็บอัตโนมัติ (Start/Stop)

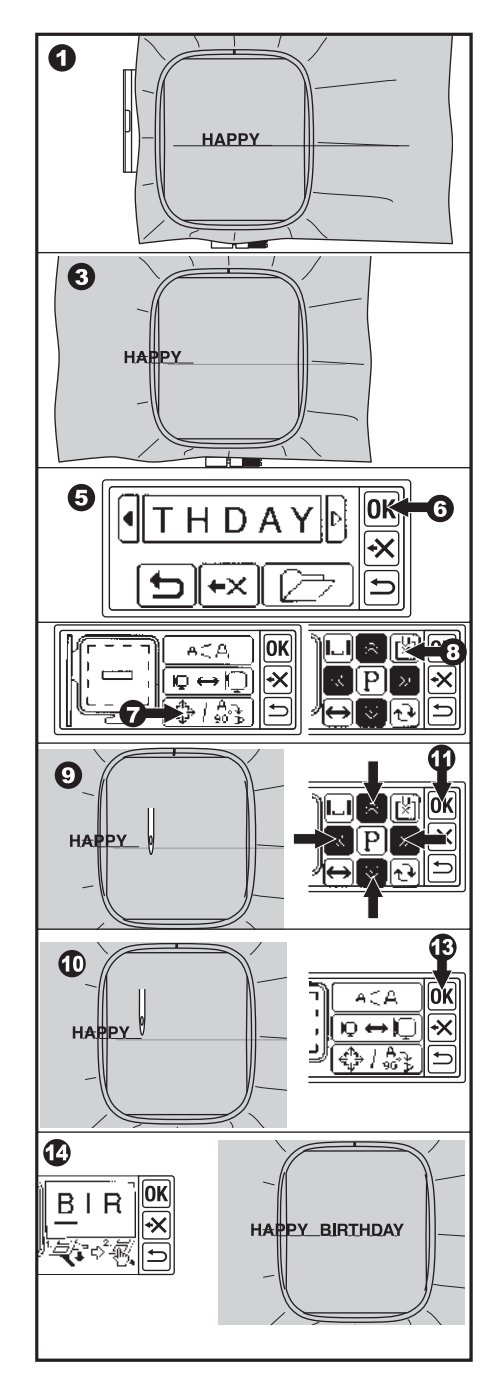

#### ลายปักตัวอักษร EMBROIBERY LETTER CHART

ABCDEFGHIJKLMNOPQRSTUVWXYZ abcdefghijklmnopqrstuvwxyz 0123456789-,.'/?!&()<> \_\_\_\_

ABCDEFGHIJKLMNOPQRSTUVWXYZ abcdefghijklmnopqrstuvwxyz 0123456789-,.'/?!&()<>L\_JLJ

ABCDEFGHIJKLMNOPQRSTUVNXYZ abcdefghijklmnopqrstuvwxyz 0123456789-,.'/?!&()<>\_\_」L

ABCDEFGHIJKLMPOPQRSTUVWXY3

### การปักลายจาก USB FLASH MOMERY

**โปรดควรระวัง** ความเสียหายกับชุดปักจักรหรือพอร์ต USB ห้ามเชื่อมต่ออุปกรณ์ USB อื่นๆ ยกเว้น USB Flash Memory เท่านั้น

ชุดปักจักรนี้สามารถ อ่านและปักลายจาก USB Flash Memory (USB Flash Memory ไม่ได้มาพร้อมกับ ชุดปักจักร หาซื้อจากศูนย์จำหน่ายอุปกรณ์ไอทีทั่วไป) ควรทดลองปักกับเศษผ้าก่อนที่จะปักกับชิ้นงานจริง

#### หมายเหตุ

กรณีลายปักที่มีความละเอียด ซับซ้อนยุ่งยาก ควรเปิดดูหรือแก้ไขโดยใช้โปรแกรมการสร้างลายปัก

#### <u>สามารถปักลาย ไฟล์สกุล.DST เท่านั้น</u>

1. ใช้คอมพิวเตอร์บันทึกลายปัก ".DST" ใส่

USB Flash Memory อาจบันทึกโดยตรงหรือ ตั้งเป็นโฟล์เดอร์ก็ได้

#### หมายเหตุ

ถ้าชื่อไฟล์เป็นภาษาไทยเครื่องจะไม่สามารถ อ่านได้ ต้องบันทึกชื่อไฟล์เป็นภาษาอังกฤษ

- 2. ดึง USB Flash Memory ออกจากคอมพิวเตอร์ (การดึงออกอย่างปลอดภัยให้ดูตามคู่มือการ ใช้ คอมพิวเตอร์)
- 3. ใส่ USB Flash Memory เข้ากับพอร์ต USB ที่ชุดปักจักร

4. กดปุ่ม USB บนจอ LCD ชื่อไฟล์จะปรากฏขึ้น

#### หมายเหตุ

ถ้าชื่อไฟล์มีอักษรมากกว่า 8 ตัว หน้าจอ LCD
 จะแสดงตัวอักษรเพียง 6 ตัวแรกและตามด้วย
 สัญลักษณ์ "-"

- เครื่องจะแสดงเป็นชื่อไฟล์เท่านั้น ลายกราฟฟิก จะไม่ปรากฏบนจอ LCD

 กดปุ่ม เลือกไฟล์ที่ต้องการจะปัก หน้าจอการ ตั้งค่าจะแสดงขึ้น

#### หมายเหตุ

- a. ไม่สามารถเลือกไฟล์ได้ถ้าลายปักมีขนาด ใหญ่กว่าสะดึง (ไม่เกิน 10 cm. x10 cm.)
- ขั้นตอนการจัดปรับตำแหน่ง/การปักลาย ทำ เหมือนกับลายในชุดปักปักร (แต่หน้าจอจะ ไม่มีรูปกราฟฟิกปรากฏ)

**ข้อควรระวัง**: ห้ามถอด USB Flash Memory ขณะที่เครื่องกำลังปัก

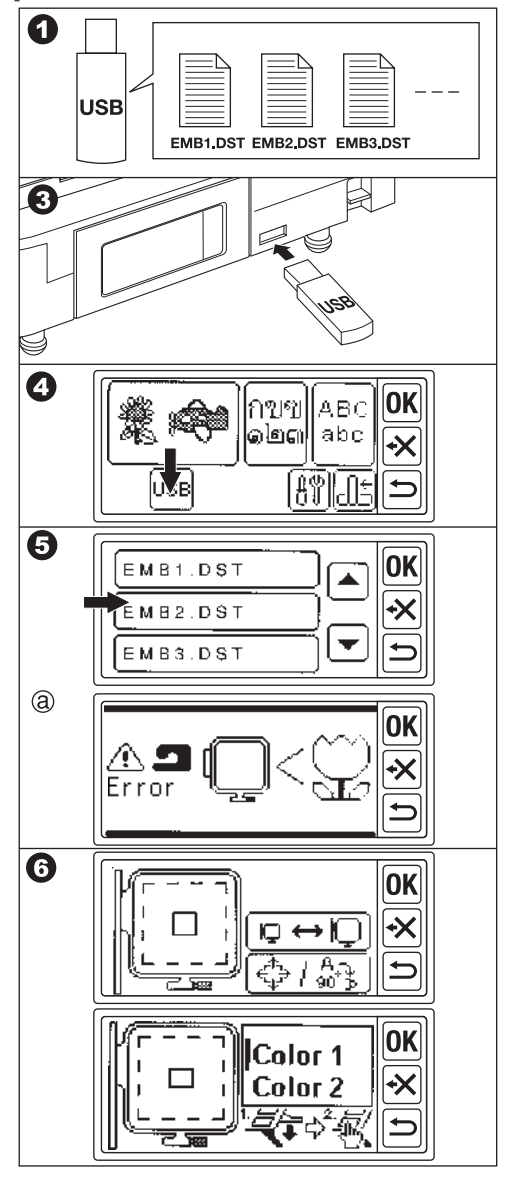

# เคล็ดลับการปักจักร

### การปักบนผ้าชิ้นเล็กหรือริมผ้า ให้ใช้ผ้ารองปักใส่สะดึงพร้อมกับผ้าที่จะปัก

A. ผ้าชิ้นเล็ก

- B. มุมผ้า
- C. ริบบิ้นหรือเทปผ้า

เมื่อปักเสร็จแล้วจึงเอาผ้ารองปักออก

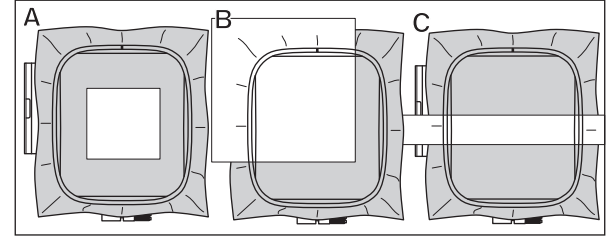

### เมื่อด้ายขาดหรือด้ายหมด

**ด้ายบน** จักรจะหยุดโดยอัตโนมัติ และจะแสดงข้อความ ยกตีนผีขึ้น เอาเข็มขึ้น ร้อยด้ายบนใหม่

#### ด้ายล่าง

- 1. กดปุ่ม Start / Stop หยุดปัก
- 2. ยกตีนผีขึ้น เอาเข็มขึ้น
- 3. ตัดด้ายบนและนำสะดึงออก
- 4. ใส่ไส้กระสวยใหม่ (ดูจากคู่มือการใช้งานจักรเย็บผ้า)
- 5. ใส่สะดึงและปักต่อ

### การย้อนกลับมาปักส่วนที่ด้ายขาด

- 1. กดปุ่ม "OK"
- 2. กดลบ " " ที่จอ LCD ตำแหน่งสะดึงจะย้อนกลับทีละ 1 ตะเข็บ
- 3. ถ้ากดลบ " " ค้างไว้ จะย้อนกลับ 10 ตะเข็บ
- อาจย้อนกลับก่อนถึงจุดที่ด้ายขาดประมาณ 3-4 ตะเข็บ เพื่อให้ปัก ช้อนกันเล็กน้อย
- 5. ถ้าต้องการเลื่อนไปด้านหน้าให้กดบวก " + "
- 6. ยกตีนผีลงคล้องด้ายล่างขึ้นและเริ่มปักช้าๆ

### กรณีไฟฟ้าดับขณะปักจักร

สามารถเรียกลายปักหรือตัวอักษรคืนได้

- 1. เปิดสวิทซ์เครื่องอีกครั้ง ถ้าจอแสดงรูปการลดพื้นจักรให้กด " Yes "
- 2. ยกตีนผีขึ้นเอาเข็มขึ้น กดปุ่ม " Yes "
- 3. กดปุ่ม 🗁 เพื่อสำรองข้อมูล หน้าจะจะกลับมาที่ลายปัก
- 4. กดปุ่ม " + " เพื่อเลื่อนตำแหน่งเข็มจนถึงจุดที่ไฟดับ

หมายเหตุ : ปุ่มสำรองข้อมูลจะไม่แสดงหากคุณได้ปักลายเสร็จสมบูรณ์

แล้ว หรือหยุดการปักโดยกดปุ่มย้อนกลับ

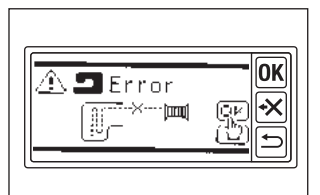

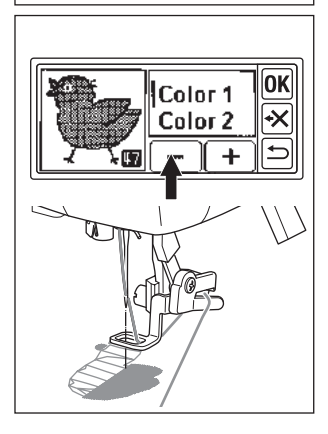

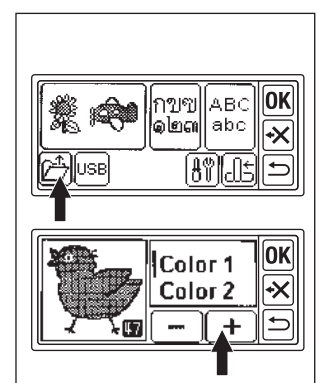

### การปรับความตึงด้าย

ความตึงด้ายที่เหมาะสมขึ้นอยู่กับด้ายและผ้า ควรปรับความตึงด้ายให้ถูกต้องเพื่อให้งานปักออก มาสวยงาม อาจทดลองปักผ้าชนิดเดียวกัน การปรับความตึงด้ายตามตัวอย่าง

A. ความตึงด้ายที่ถูกต้อง ลายปักด้านบนจะเนียน
 สวย และมีด้ายบนปรากฏที่ผ้าด้านหลังเล็กน้อย
 B. ด้ายบนตึงเกินไป ด้ายล่างจะปรากฏขึ้นที่ผ้า
 ด้านบน ให้ลดความตึงของด้ายบนลงเล็กน้อย

C. ด้ายบนหลวมเกินไป เกิดจากด้ายบนหย่อน และไปปรากฏด้านหลังผ้า ให้เพิ่มความตึงของ ด้ายบนขึ้นอีกเล้กน้อย

#### หมายเหตุ

ถ้าด้ายบนหลวมเกินไปหรือมีปัญหาตะเข็บพัน กันอาจเกิดจากการร้อยด้านบนผิดหรือใส่ไส้ กระสวยไม่ถูกต้อง ควรตรวจสอบและร้อยด้าย ใหม่อีกครั้ง (การร้อยด้ายบนและใส่ไส้กระสวยดู จากคู่มือการใช้จักรเย็บผ้า)

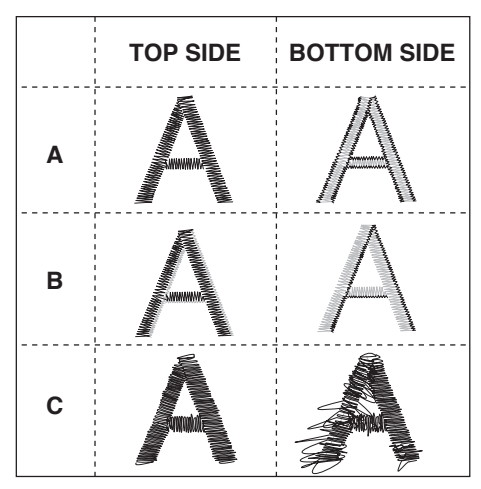

### การจัดปรับช่องไฟระหว่างตัวอักษรภาษาอังกฤษ

เนื่องจากอักษรภาษาอังกฤษมีลักษณะไม่เหมือนกัน เช่น อักษรตัว I, L ย่อมต่างจากตัว W, T, M อีกทั้งการ จัดอักษรแต่ละแบบยังมีตัวนำที่เป็นอักษรใหญ่และตัวตามซึ่งเป็นอักษรเล็ก การจัดช่องไฟแต่ละตัวอักษรย่อม มีระยะที่ไม่เท่ากัน ชุดปักจักรเครื่องนี้จึงออกแบบให้คุณสามารถจัดปรับตำแหน่งช่องไฟของแต่ละตัวอักษรให้ มีระยะห่างแตกต่างกัน เพื่อให้เหมาะสมสวยงามตามต้องการ

- กดที่ปุ่มจัดวางตำแหน่ง หน้าจอการจัดวาง ตำแหน่ง (Layout) จะปรากฏขึ้น
- 2. กดที่ปุ่มจัดปรับช่องไฟ
- กดเลื่อนตามลูกศร ไปยังตำแหน่งอักษรที่ ต้องการปรับช่องไฟ ปรับช่องไฟให้อักษรชิด กันโดยกดปุ่ม "-" ปรับช่องไฟให้อักษรห่างกัน โดยกดปุ่ม "+" ระยะห่างหรือช่องไฟของอักษร สามารถจัดปรับได้ตั้งแต่ -5 ถึง 8.5 มม.

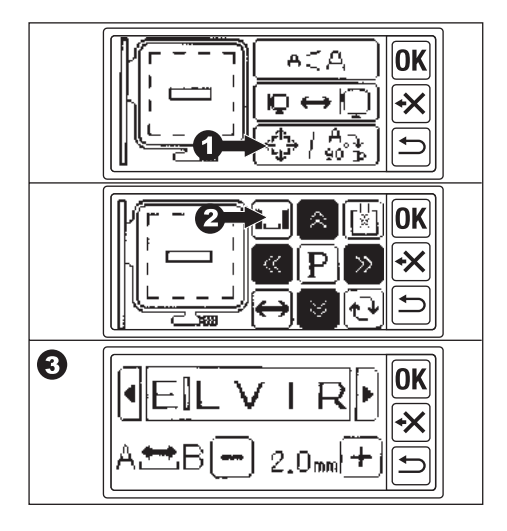

- เมื่อจัดปรับช่องไฟได้ตามต้องการแล้วกด ปุ่ม "OK"หน้าจอ LCD จะกลับมาที่การจัดวาง ตำแหน่ง Layout
- 5. กดปุ่ม OK อีกครั้ง หน้าจอการจัดวางตำแหน่ง Layout จะหายไป
- 6. ดูคู่มือหน้า 27 เพื่อดูขั้นตอนการปักต่อไป

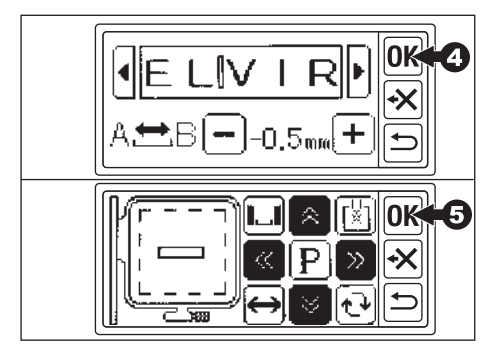

### ศูนย์จำหน่ายและบริการ

เพื่อให้จักรเย็บผ้าและชุดปักจักรนี้สามารถใช้งานได้อย่างมีประสิทธิภาพเป็นระยะเวลายาวนาน คุ้มค่ากับการลงทุน บริษัทฯ ขอแนะนำให้นำเครื่องเข้าตรวจเช็ค หรือทำการซ่อม ณ ศูนย์บริการใกล้บ้านท่าน

ศูนย์จำหน่ายและบริการในกรุงเทพฯ ศูนย์จำหน่ายและบริการเอลวิร่าไทซินสแควร์ ศูนย์การค้าไทซิน ติดโชว์รูมสเมก เชิงบันไดรถไฟฟ้า BTS สถานีพระโขนง โทร. 0-2390-2299 ศูนย์จำหน่ายและบริการเอลวิร่า สุขุมวิท เยื้องวัดธาตุทอง ตรงข้ามโรงพยาบาลสุขุมวิท โทร. 0-2391-0180 ศนย์จำหน่ายและบริการเอลวิร่า ถนนงามวงศ์วาน ถนนงามวงศ์วาน ปากทางสคย 4 โทร 0-2800-5077 ศูนย์จำหน่ายและบริการเอลวิร่า ซีคอนสแควร์ ชั้น 2 ทางเข้าโลตัส โทร. 0-2721-9416-7 ้ศนย์จำหน่ายและบริการเอลวิร่า เซ็นทรัลปิ่นเกล้า ชั้น 3 ตรงข้าม ร้านซีเอ็ด บุ๊ค โทร. 0-2884-8413 ศูนย์จำหน่ายและบริการเอลวิร่า เซ็นทรัลบางนา ์ ชั้น 4 โทร 0-2361-0761 ศูนย์จำหน่ายและบริการเอลวิร่า ฟิวเจอร์พาร์ครังสิต ชั้น 1 โซนเซ็นทรัล โทร. 0-2958-5075 ้ศนย์จำหน่ายและบริการเอลวิร่า แฟชั่นไอส์แลนด์ ประตู 6 ชั้น B เยื้องร้าน วสันต์ 02-947-5910-11 ศนย์จำหน่ายและบริการเอลวิร่า เดอะเซอร์เคิล ราชพฤกษ์ ห้องเลขที่ C19 โซนวงเวียนดอกไม้เหล็ก โทร. 0-2863-8594 ศูนย์จำหน่ายและบริการเอลวิร่า เดอะพาซิโอ ทาวน์ ชั้น 1 ตรงข้าม ร้านซีเอ็ด บุ๊ค โทร.0-2111-3109

#### ศูนย์จำหน่ายและบริการต่างจังหวัด

**บริษัท เป็นคุณ เชียงใหม่ จำกัด** 36/4-5-6 ถ.ห้วยแก้ว ต.ช้างเผือก อ.เมือง จ.เซียงใหม่ โทร. 053-405-210-1 **บริษัท เป็นคุณ ลำปาง จำกัด** ศูนย์การค้าเซ็นทรัลพลาซ่า ลำปาง ชั้นที่ 3 ห้อง 310 ห้อง 319 บริษัท เป็นคุณ พิษณุโลก จำกัด 29/95-96 ถ.สิงหวัฒน์ ต.ในเมือง อ.เมือง จ.พิษณุโลก โทร. 055-245-872-3. 089-644-4313 บริษัท เป็นคุณ นครสวรรค์ จำกัด จ81/41 ถ.สวรรค์วิถี ต.ปากน้ำโพ อ.เมือง จ.นครสวรรค์ โทร 056-220-188 บริษัท เป็นคุณ อุดรธานี จำกัด ศูนย์การค้าเซ็นทรัลอุดรธานี ชั้น G ห้อง G07 277/3 ถ.ประจักษ์ศิลปาคม ต.หมากแข็ง อ.เมือง จ.อุดรธานี 081-265-3855 บริษัท เป็นคุณ ขอนแก่น 126/64-65 ถ.มิตรภาพ ต.ในเมือง อ.เมือง จ.ขอนแก่น โทร. 043-234-984. 081-964-8197 บริษัท เอลวิร่าเฮ้าส์โคราช จำกัด 230/5 ถ มิตรภาพ-หนองคาย ต ในเมือง อ เมือง จ นอรราชสีมา โทร. 044-295-864-5. 081-966-7768 บริษัท เป็นคุณ นครปฐม จำกัด 86 ถ.หลังพระ ต.พระปฐมเจดีย์ อ.เมือง จ.นครปฐม โทร. 034-272-201, 087-667-1774 บริษัท เป็นคุณ ชลบุรี จำกัด 252/9 หมู่9 ถ.สุขุมวิท ต.บ้านสวน อ.เมือง จ.ชลบุรี โทร. 038-793-671, 038-270-416, 089-832-3572 บริษัท เป็นคุณ ชลบุรี จำกัด สาขาโลตัสปราจีนบรี โทร. 037-482-294 บริษัท เป็นคุณ ภูเก็ต จำกัด 11/8 หมู่4 ถ.วิชิตสงคราม ต.วิชิต อ.เมืองภูเก็ต จ.ภูเก็ต ໂทร. 076-214-197-8, 087-667-1774 บริษัท เป็นคุณ หาดใหญ่ จำกัด 256/4 ถ.นิพัทธ์อุทิศ 1 ต.หาดใหญ่ อ.หาดใหญ่ จ.สงขลา โทร. 074-355-509. 083-184-7754 บริษัท เป็นคุณ หาดใหญ่ จำกัด สาขาปัตตานี 121 หมู่5 ต.รูสะมิแล อ.เมืองปัตตานี่ จ.ปัตตานี โทร. 073-333-447. 085-545-1272

# บริษัท เป็นคุณ จำกัด

988-990-992 ถ.สุขุมวิท แขวงพระโขนง เขตคลองเตย กรุงเทพ 10110 โทร. 0-2391-0180, 0-2390-2172, email : info@elvira.co.th, www.elvira.co.th